## Návod pro Nokia 3.1

- 1. Základní nastavení telefonu
  - Vložení SIM karty
  - Vložení paměťové karty
  - Zapnutí telefonu a PIN
- 2. Kontakty
  - Kopírování ze SIM karty do telefonu
  - Založení nového kontaktu
  - Upravení kontaktu včetně fotky
- 3. Volání
  - Nastavení vyzvánění
  - · Číslo hlasové schránky
  - Nastavení hlasitosti hovoru
  - Zobrazení klávesnice při volání
  - Zobrazení kontaktů při volání
  - Hlasitý odposlech
  - Přidržení hovoru
- 4. SMS a MMS
  - Nastavení tónů
  - Upozornění o doručení SMS
  - Nastavení MMS
- 5. Internet
  - Zap./Vyp. internetu v ČR
  - Zap./Vyp. internetu v zahraničí
  - Nastavení internetu
  - Přihlášení do Wi-Fi sítě
  - Zap./Vyp. přístupového bodu
- 6. Nastavení e-mailu
  - seznam.cz
  - centrum.cz
  - $\circ \ \text{volny.cz}$
  - outlook.cz
- 7. Zabezpečení
  - Zapnutí PIN kódu
  - Změna PIN kódu
  - o Nastavení zámku displeje
  - Reset přístroje do továrního nastavení
- 8. Aplikace
  - Založení účtu a stažení aplikace
- 9. Ostatní nastavení
  - Změna pozadí displeje
  - Přidání ikony na plochu
  - Odebrání ikony z plochy
  - Zapnutí Bluetooth a párování zařízení
  - Odeslání obrázku pomocí Bluetooth
  - Budík
  - Pevná volba
  - Nastav. kontaktů v seznamu pevné volby
  - Identifikace volajícího (CLIP/CLIR)

### Základní nastavení telefonu

# Ŧ··

### Vložení SIM karty

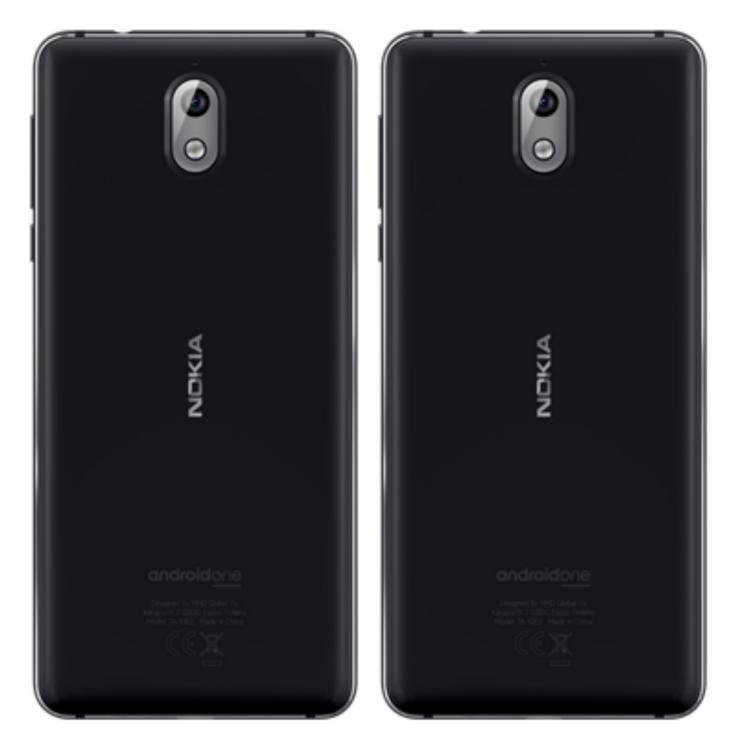

- Šuplík na SIM kartu vysunete pomocí nástroje, který je přiložen v balení.
- 2. Nano-SIM kartu vložíte do šuplíku a zasunete ho zpět.

### Vložení paměťové karty

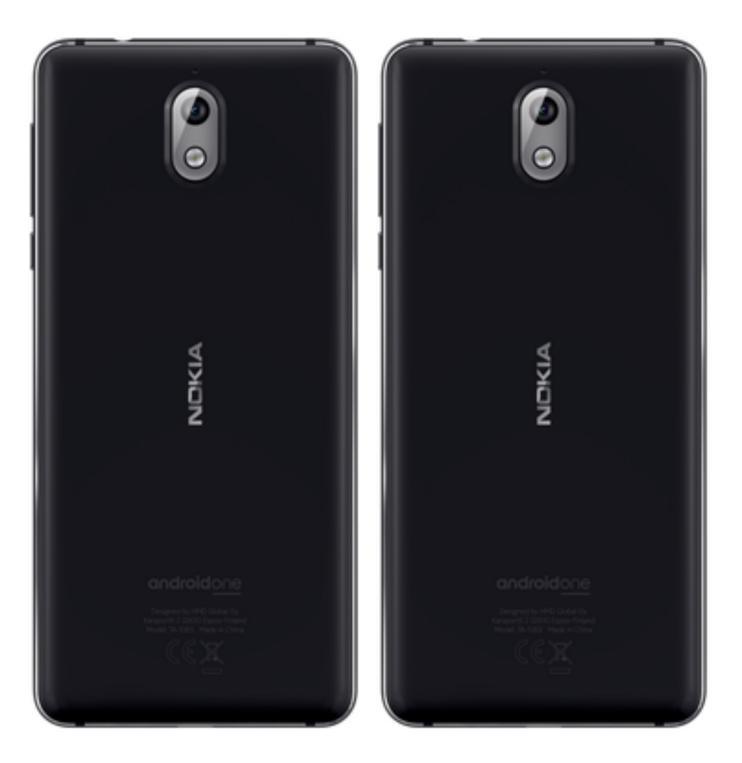

 Šuplík na paměťovou kartu vysunete pomocí nástroje, který je přiložen v balení.

**2.** Paměťovou kartu vložíte do šuplíku a zasunete ho zpět.

### Zapnutí telefonu a PIN

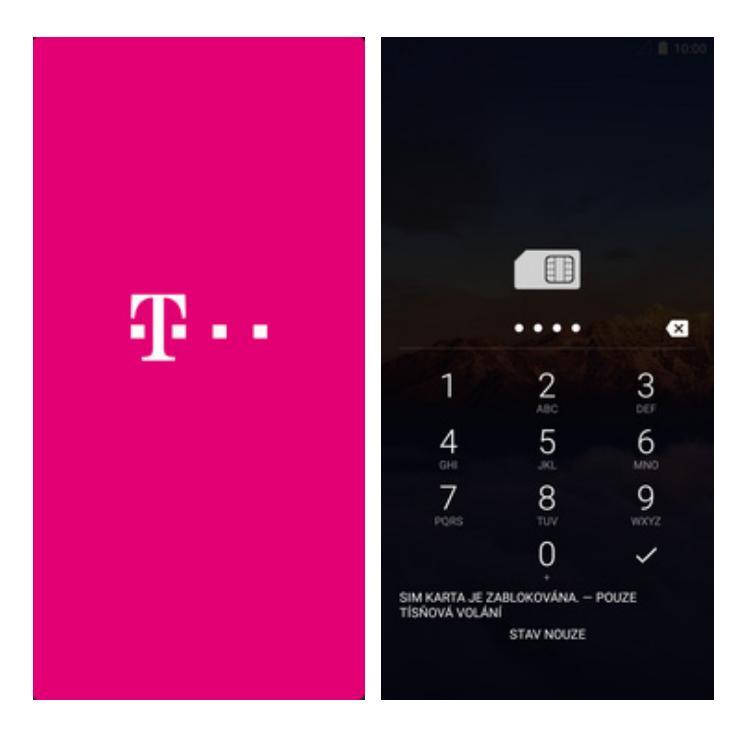

- Delším stisknutím tlačítka zapnout/vypnout se rozsvítí displej.
- **2.** Nakonec zadáte váš PIN.

### Kontakty

### Kopírování ze SIM karty do telefonu

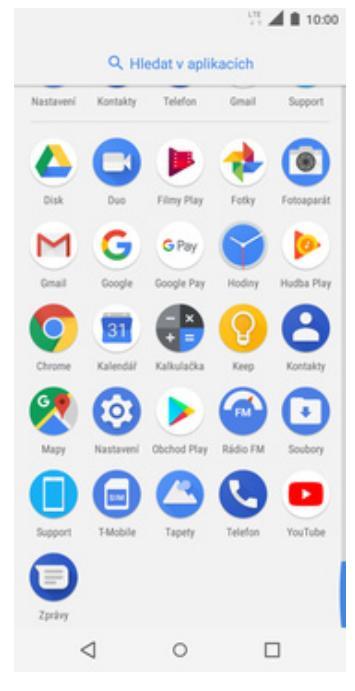

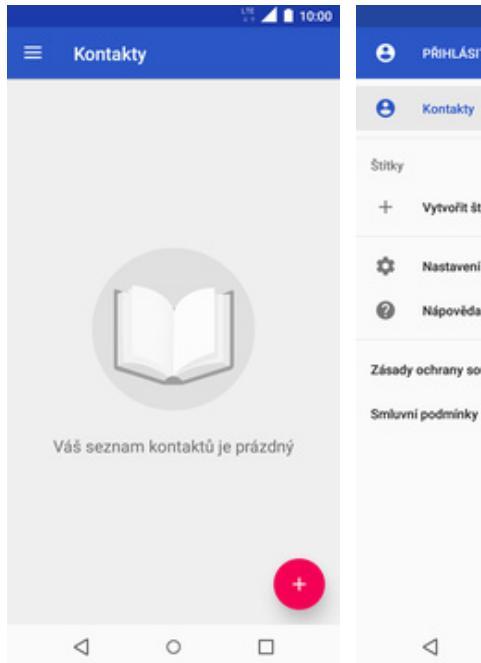

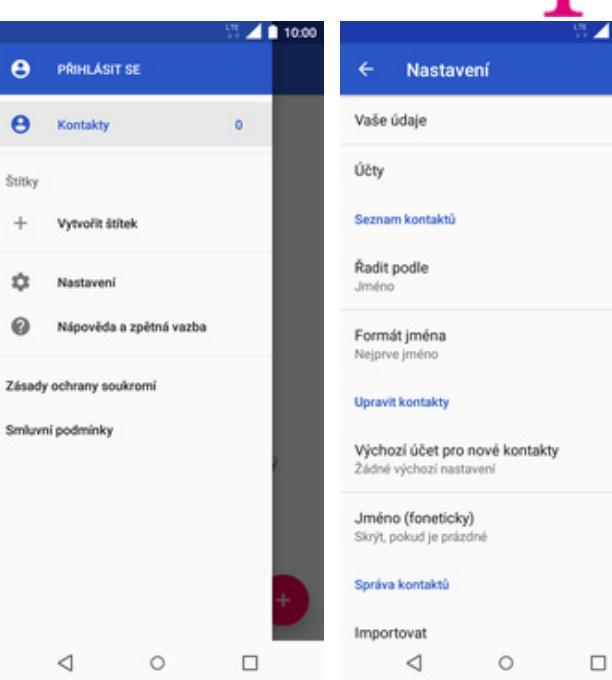

- **1.** V menu stisknete ikonu *Kontakty*.
- 2. Stisknete *Možnosti*.
- **3.** <sup>Ťuknete</sup> na *Nastavení*.

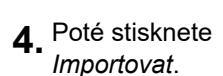

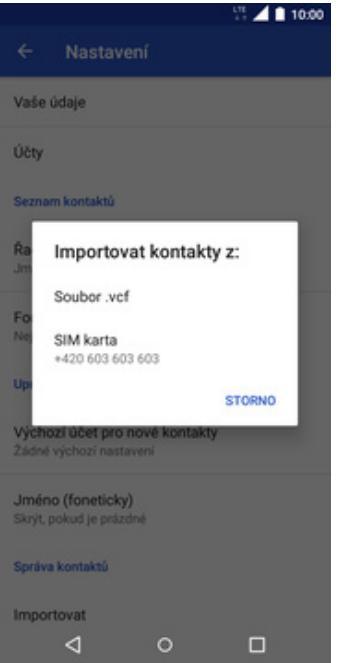

- 10:00 10:00 7 = × IMPORTOVAT Kontakty Zařízení HI schr. Int н HI schranka Twist kredit 2 Muj T-Mobile М Muj T-Mobile  $\checkmark$ τ Twist Bonus HI. schr. Int. ~ Twist dobiti HI. schranka ~ Twist info Twist info ~ Twist kredit Twist dobiti ~ Twist Bonus  $\sim$  $\triangleleft$ 0  $\triangleleft$ 0
- **5.** Zvolíte importovat kontakty z umístění *SIM karta*.
- 6. Nyní vyberete kontakty, které chcete ze SIM karty do telefonu přesunout. Pokud chcete všechny, tak kliknete na *IMPORTOVAT*.

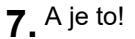

### Založení nového kontaktu

|           |           |                     | LTE<br>+ † | 10:00         |   |                 |              | -8⊿∎ | 10:00 |    |                 |         |        | 10:00 |
|-----------|-----------|---------------------|------------|---------------|---|-----------------|--------------|------|-------|----|-----------------|---------|--------|-------|
|           | Qн        | ledat v aplil       | kacich     |               | = | Kont            | akty         | ۹    | 1     | ×  | Vytvořit        | kontakt | ULOŽIT | :     |
| Nastavení | Kontakty  | Telefon             | Gmail      | Support       | н | B               | HI schr. Int |      |       |    |                 |         |        |       |
|           | 0         |                     | ٠          | $\bigcirc$    |   | Ð               | HI schranka  |      |       |    |                 | ٥       |        |       |
| Disk      | Duo       | Filmy Play          | Fotky      | Fotoaparát    | м | M               | Muj T-Mobile |      |       |    |                 |         |        |       |
| Onal      | Google    | G Pay<br>Google Pay | Hoday      | Hudba Play    | т | 0               | Twist Bonus  |      |       |    | Zařízení        |         |        |       |
| 0         | 31        |                     | $\bigcirc$ | 8             |   | 0               | Twist dobiti |      |       |    | Veronika        |         |        | ~     |
| Chrome    | Kalendář  | Kalkulačka          | Keep       | Kontakty      |   | 0               | Twist info   |      |       |    | Datová          |         |        |       |
| Mary      | Nastaveri | Obchod Play         | Radio FM   | ()<br>Sealary |   | T               | Twist kredit |      |       |    | Společnos       | it      |        |       |
| 0         | 6         | 0                   |            |               |   |                 |              |      |       | e. | +420 603        | 603 603 |        |       |
| Support   | T-Mobile  | Tapety              | Telefon    | YouTube       |   |                 |              |      |       |    | Mobil           | ÷       |        | ×     |
|           |           |                     |            |               |   |                 |              |      |       |    | Telefon         |         |        |       |
| Zpravy    | ⊲         | 0                   | 0          | 2             |   | $\triangleleft$ | 0            |      |       |    | $\triangleleft$ | 0       |        |       |
|           |           |                     |            |               |   |                 |              |      |       |    |                 |         |        |       |

- **1.** V menu stisknete ikonu *Kontakty*.
- 2. Nový kontakt přidáte stisknutím tlačítka se symbolem +.
- Dále stačí vyplnit potřebné údaje jako je telefonní číslo, jméno atd. Celou akci dokončíte ťuknutím na ULOŽIT.

÷ • •

### Upravení kontaktu včetně fotky

|          |            |                     | LTE<br>+ + | 10:00                   |   |                 |                 | 1 |
|----------|------------|---------------------|------------|-------------------------|---|-----------------|-----------------|---|
|          | Qн         | ledat v aplii       | kacich     |                         | = | Kont            | akty            |   |
| Nastaven | i Kontakty | Telefon             | Gmail      | Support                 | н | 8               | HI schr. Int    |   |
|          | 0          |                     | ٠          |                         |   | H               | HI schranka     |   |
| Disk     | Duo        | Filmy Play          | Fotky      | Fotoaparát              | м | M               | Muj T-Mobile    |   |
| Gnall    | Google     | G Pay<br>Google Pay | Hoday      | Hudba Play              | т | 0               | Twist Bonus     |   |
| 0        | 31         |                     | Ω          | 8                       |   | 0               | Twist dobiti    |   |
| Chrome   | Kalendář   | Kalkulačka          | Keep       | Kontakty                |   | 0               | Twist info      |   |
| 2        | 0          | $\triangleright$    |            | $\overline{\mathbf{O}}$ |   | T               | Twist kredit    |   |
| Мару     | Nastaveni  | Obchod Play         | Radio FM   | Soubory                 | v | V               | Veronika Datová |   |
| Support  | T-Mobile   | Tapety              | Telefon    | YouTube                 |   |                 |                 |   |
|          | )          |                     |            |                         |   |                 |                 |   |
| Zprávy   |            | -                   |            | _                       |   |                 | -               |   |
|          | <          | 0                   | [          | _                       |   | $\triangleleft$ | 0               |   |

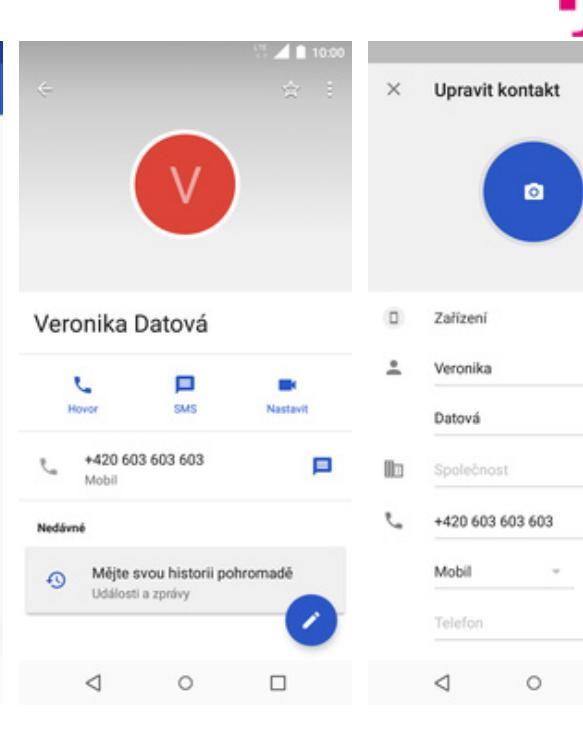

- **1.** V menu stisknete ikonu *Kontakty*.
- 2. Vyberete kontakt, který chcete upravit.

Q

- **3.** Poté ťuknete na symbol tužky.
- Nyní můžete upravit údaje kontaktu. Fotku přidáte ťuknutím na foťák.

ULOŽIT

- 1

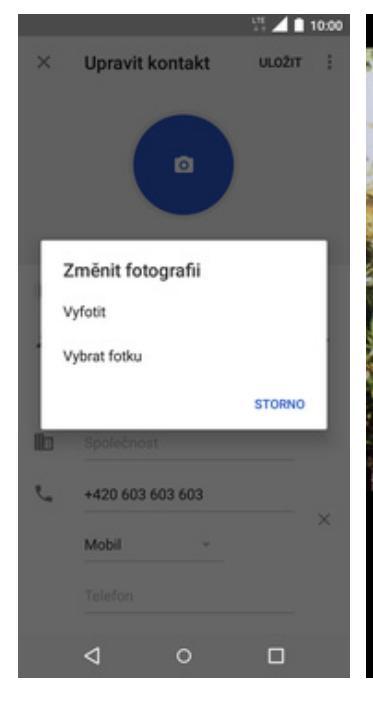

- Obrázek můžete vybrat z galerie nebo pořídit novou fotku a to přes možnost Vyfotit.
- 6. Fotku pořídíte stisknutím kulatého tlačítka.
- **7.** Pořízenou fotku uložíte ťuknutím na *OK*.
- **8.** Poté obrázek oříznete a ťuknete na *HOTOVO*.

\$

HOTOVO

|    |                  | - 🗄 🔟 10.00 |  |
|----|------------------|-------------|--|
| ×  | Upravit kontakt  | ULOŽIT 🚦    |  |
|    |                  |             |  |
|    | Zařízení         |             |  |
| *  | Veronika         | ×           |  |
|    | Datová           |             |  |
|    | Společnost       |             |  |
| e. | +420 603 603 603 |             |  |
|    | Mobil ~          | ×           |  |
|    | Telefon          |             |  |
|    | < ○              |             |  |

**9.** Úpravu kontaktu dokončíte ťuknutím na *ULOŽIT*.

### Volání

### Nastavení vyzvánění

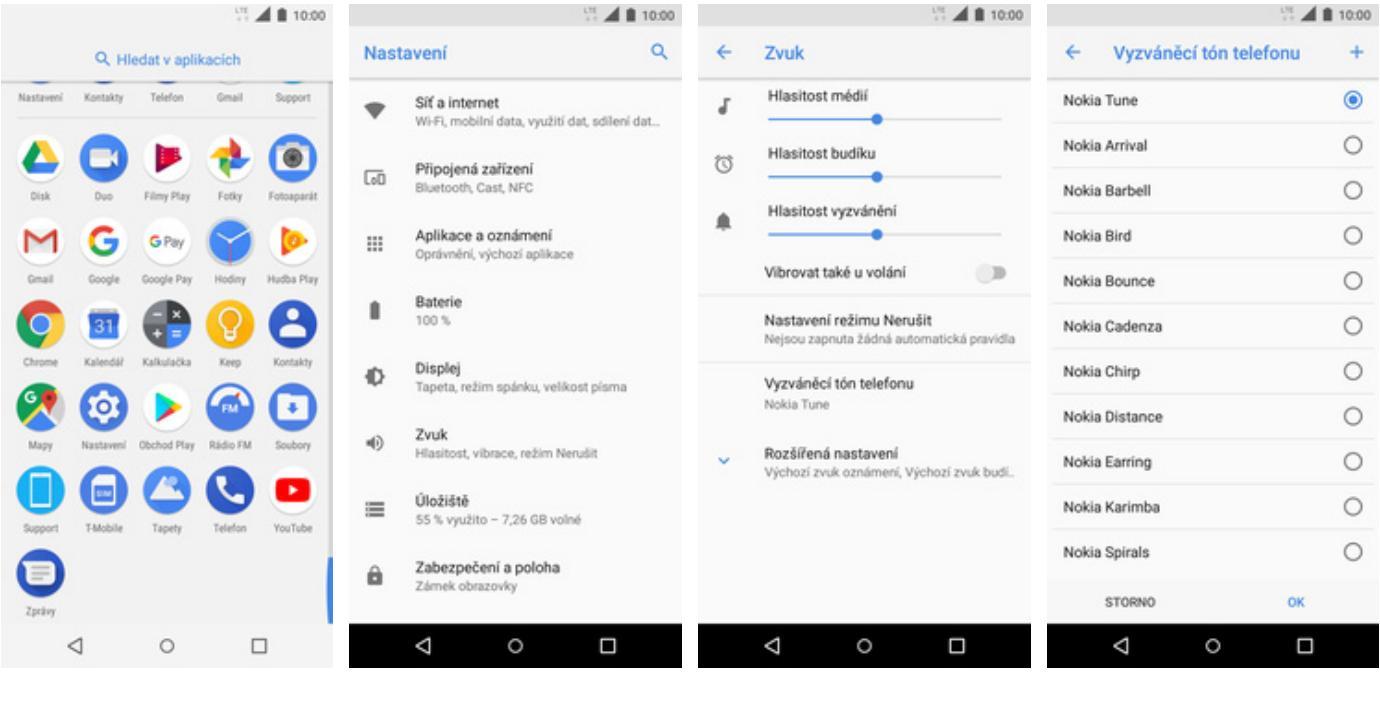

- 1. V menu stisknete ikonu *Nastavení*.
- 2. Vyberete možnost Zvuk. 3
- **3.** Zvolíte Vyzváněcí tón telefonu.
- **4.** Nakonec si vyberete melodii a ťuknete na *OK*.

### Číslo hlasové schránky

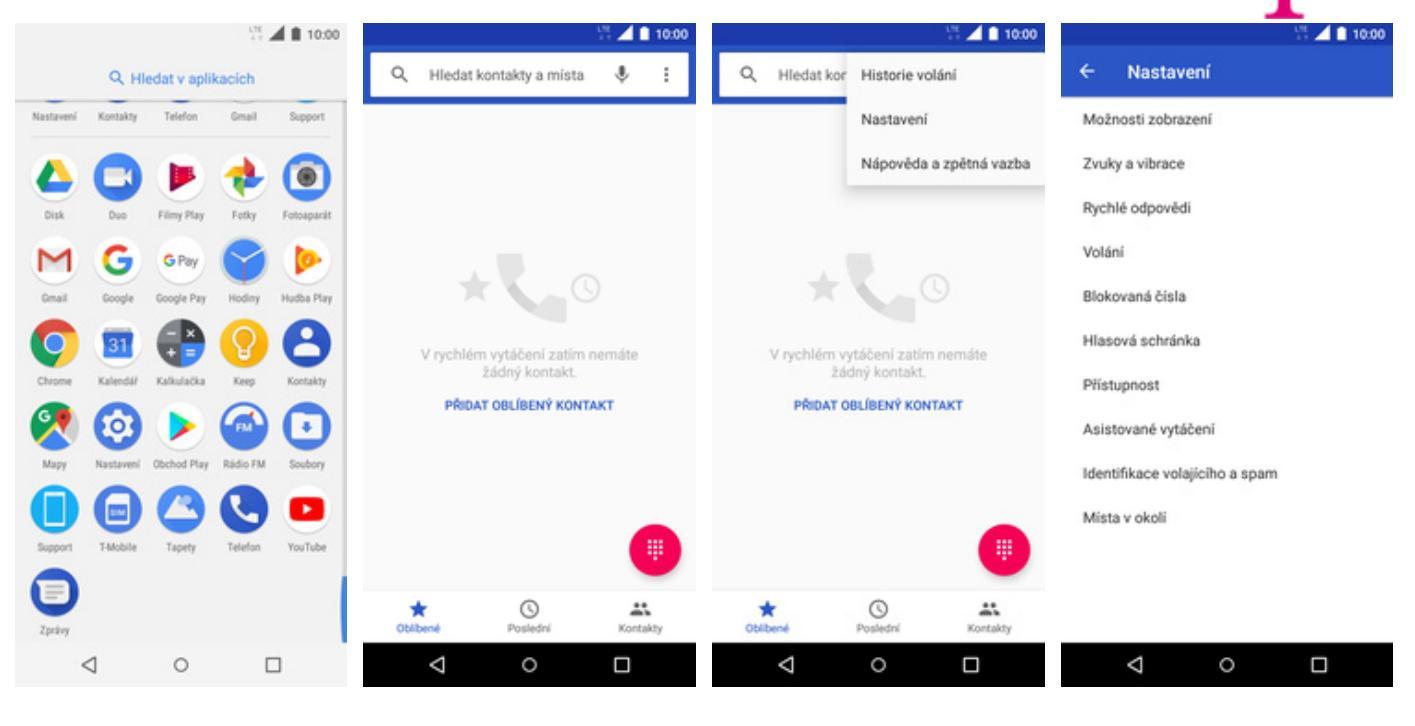

- **1.** V menu stisknete ikonu *Telefon*.
- **2.** Dále ťuknete na *Další (tři tečky)*.

**3.** Zvolíte Nastavení.

### **4.** Poté zvolíte Hlasová schránka.

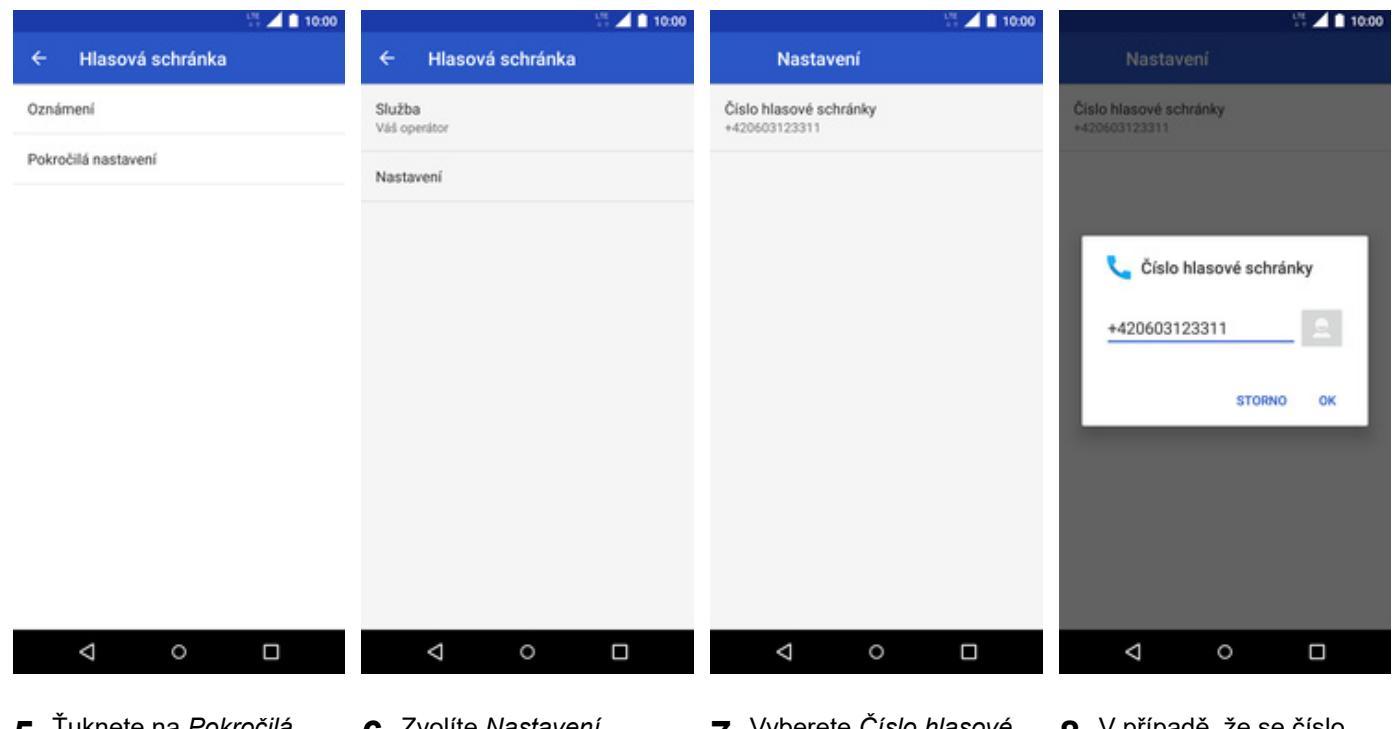

- **5.** Ťuknete na *Pokročilá* nastavení.
- 6. Zvolíte Nastavení.
- 7. Vyberete Číslo hlasové schránky.
- V případě, že se číslo hlasové schránky liší, přepište ho podle naší obrazovky.

#### Nastavení hlasitosti hovoru

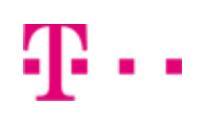

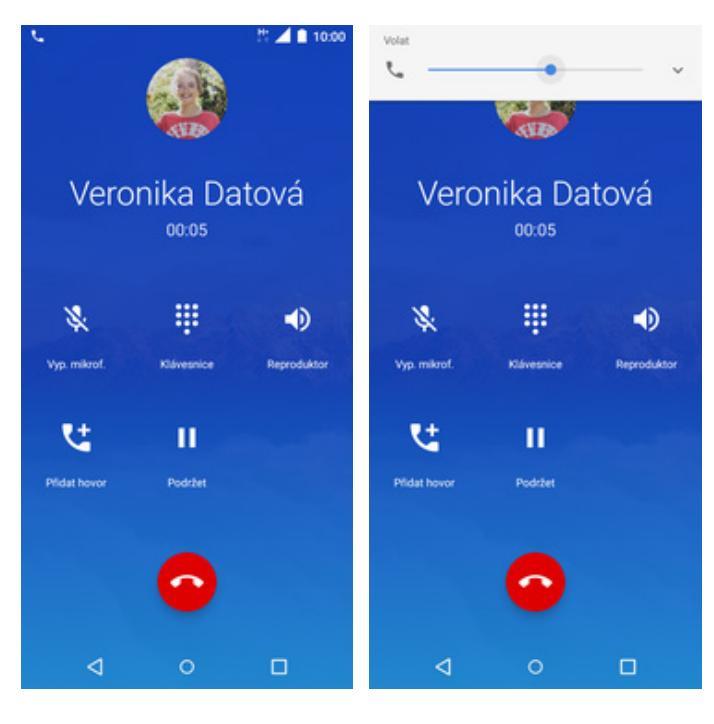

- 1. Nastavovat hlasitost lze jen v průběhu hovoru.
- 2. Hlasitost regulujete pomocí postranních tlačítek.

### Zobrazení klávesnice při volání

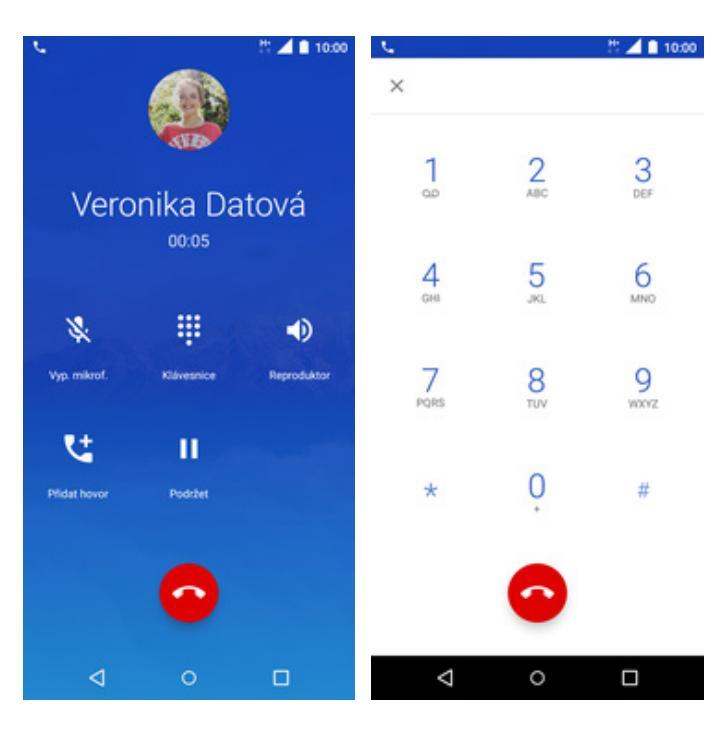

- 1. V průběhu hovoru ťuknete na symbol klávesnice.
- 2. A je to hotové! :)

### Zobrazení kontaktů při volání

| с.           |            | 21 🔟 🗎 10:00 | 6                             |                |              | H.,      | 10:00                   | C. |                 |                 | # 🔺 🖬 | 10:00 |
|--------------|------------|--------------|-------------------------------|----------------|--------------|----------|-------------------------|----|-----------------|-----------------|-------|-------|
|              |            |              |                               | Ф. ні          | edat v aplii | kacich   |                         | =  | Konta           | ikty            | ۹     | ÷     |
|              | ALD.       |              | 0                             | 8              | 0            | M        |                         | н  | H               | HI schr. Int    |       |       |
| Vero         | nika Da    | atová        | -                             | Kontakty       | Telefon      | Gnall    | Support                 |    | H               | HI schranka     |       |       |
|              | 00:05      |              | $\mathbf{\tilde{\mathbf{A}}}$ | 0              |              | ٠        |                         | M  | M               | Muj T-Mobile    |       |       |
|              |            |              | Disk                          | Duo            | Filmy Play   | Fotky    | Fotosparát              | т  | 0               | Twist Bonus     |       |       |
| *            |            | •            | Μ                             | G              | G Pay        | Ŷ        |                         |    | 0               | Twist dobiti    |       |       |
| Vyp. mikrof. | Klávesnice | Reproduktor  | Gmail                         | Google         | Google Pay   | Hodiny   | Hudba Play              |    |                 | Twist info      |       |       |
| <b>U</b>     | ш          | in di        | Chrome                        | 31<br>Kalendář | Kalkulačka   | Keep     | Kontakty                |    | 0               | Twist kredit    |       |       |
| Pfidat hovor | Podržet    |              | 2                             | 0              |              |          | $\overline{\mathbf{O}}$ | v  |                 | Veronika Datová |       |       |
|              |            |              | Мару                          | Nastaveni      | Obchod Play  | Rádio FM | Soubory                 |    |                 |                 |       |       |
|              | 0          |              | Support                       | T-Mobile       | C2<br>Tapety | Telefon  | VouTube                 |    |                 |                 | (     | Ð     |
| ۵            | 0          | 0            | 0                             | ۵              | 0            | 0        |                         |    | $\triangleleft$ | 0               |       |       |

- **1.** V průběhu hovoru stisknete tlačítko *Domů*.
- 2. V menu stisknete ikonu 3. A je to! :) *Kontakty*.

. .

### Hlasitý odposlech

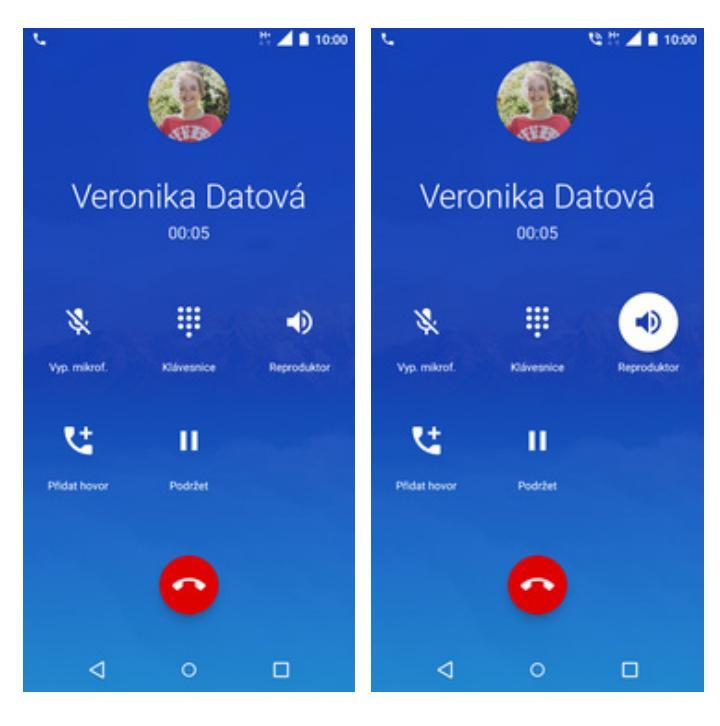

**1.** V průběhu hovoru ťuknete na *Reproduktor*.

2. A je to hotové! :)

### Přidržení hovoru

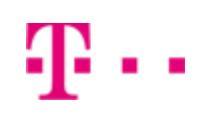

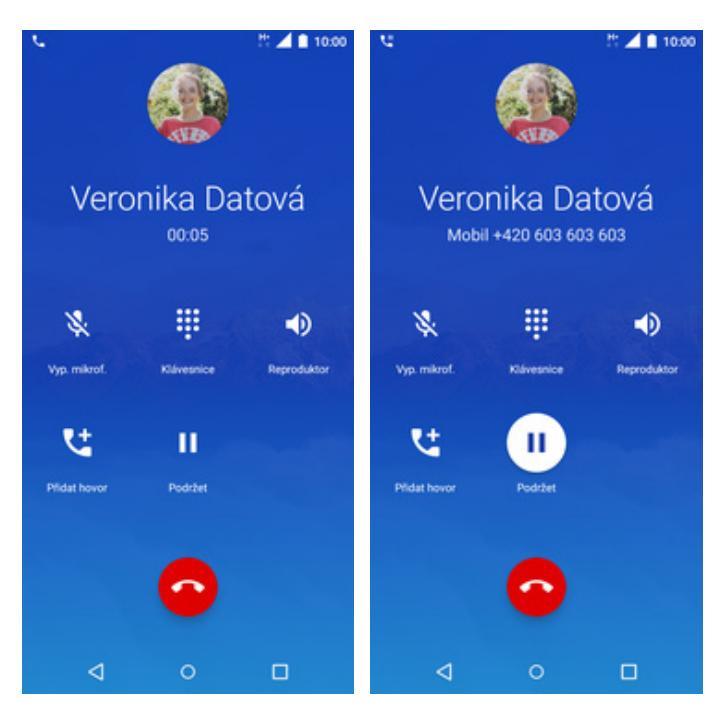

- **1.** V průběhu hovoru ťuknete na *Podržet*.
- 2. A je to! :)

### SMS a MMS

### Nastavení tónů

|           |                  |             | LTE        | 10:00      |                   | 5 A 1        | 10:00 |                 |                      | 10:00            |                                     |                              | 10:00 |
|-----------|------------------|-------------|------------|------------|-------------------|--------------|-------|-----------------|----------------------|------------------|-------------------------------------|------------------------------|-------|
|           | Q HI             | edat v apli | kacich     |            | Zprávy            | ۹            |       | Zprávy          | Archivov             | ané              | ← Nastave                           | ní                           |       |
| Nastaveni | Kontakty         | Telefon     | Gnail      | Support    |                   |              |       |                 | Blokovan<br>Zprávy p | e kontakty       | Výchozí aplikace<br>Zprávy          | SMS                          |       |
|           | 0                | Elma Bay    | et al      |            |                   |              |       |                 | Nastaver             | าเ               | Oznámení                            |                              |       |
| M         | G                | G Pay       |            |            |                   |              |       |                 | Nápověd              | a a zpětná vazba | Přehrávat zvuky o                   | odchozích zp                 | ráv 🥌 |
| Gmail     | Google           | Google Pay  | Hodiny     | Hudba Play |                   |              |       |                 | -                    |                  | Vaše současná z<br>Určeno autornati | emě<br>cky (Česko)           |       |
| Chrome    | 31<br>Kalendář   | Kalkulačka  | ()<br>Keep | Rontakty   | Nové konverzace i | najdete tady |       | Nové k          | onverzace najd       | lete tady        | Automatické náh<br>Zobrazovat náhle | ledy odkazů<br>dy ve zprávád | ch    |
| G Mapy    | (2)<br>Nastaveni | Obchod Play | Rádio FM   | Soubory    |                   |              |       |                 |                      |                  | Rozšířená nastav                    | rení                         |       |
|           | 0                | 0           | 0          |            |                   |              |       |                 |                      |                  |                                     |                              |       |
| Support   | T-Mobile         | Tapety      | Telefon    | YouTube    |                   |              |       |                 |                      |                  |                                     |                              |       |
| Zprávy    |                  |             |            |            |                   |              | +     |                 |                      | +                |                                     |                              |       |
|           | ۵                | 0           | [          | -          | ⊲ 0               |              |       | $\triangleleft$ | 0                    |                  | $\triangleleft$                     | 0                            |       |

- 1. V menu stisknete ikonu Zprávy.
- 2. Dále ťuknete na *Další (tři tečky)*.

10:00 ÷

> ۲ 0

> 0

0

0

0 0

0 0

0 0

ок

- 3. Zvolíte Nastavení.
- 4. Ťuknete na Oznámení.

т..

| 10:00                                                     |                       |
|-----------------------------------------------------------|-----------------------|
| Oznámení                                                  | ← Zvuk                |
| Jiná oznámení                                             | Výchozí vyzváněcí tón |
| Zprivy                                                    | Žádný                 |
| Zap.                                                      | Nokia Message 1       |
| Důležitost                                                | Nokia Message 2       |
| Naléhavá: Vydat zvukový signál a vyskočit<br>na obrazovku | Nokia Message 3       |
| Zvuk<br>Výchozí zvuk oznámení                             | Nokia Message 4       |
| Vibrace                                                   | Nokia Message 5       |
| Throte                                                    | Nokia Message 6       |
| Rozšířená nastavení                                       | Nokia Message 7       |
| Zobrazit puntik s oznámením                               | Nokia Message 8       |
| Na zamknuté obrazovce<br>Zobrazit veškerý obsah oznámení  | Nokia Message 9       |
| Potlačení nastavení Nerušit                               | STORNO                |
|                                                           | < <                   |
|                                                           |                       |

5. Vyberete Zvuk.

6. Nakonec si vyberete melodii a ťuknete na OK.

0

### Upozornění o doručení SMS

| Q. Hledat v aplikacich     Zprávy     Q. i:     Zprávy     Archivované     ✓ Nastavení       Nastavení     Kontakty     Telefon     Gmail     Support       Objak     Doo     Fedry     Fodov     Fodované       Diak     Doo     Fodované     Fodované       Nastavení     Kontakty     Výchozí aplikace SMS       Zprávy na webu     Nastavení     Oznámení       Násověda a zpětná vazba     Přehrávat zvuky odchozích zprávy                                                                                                    |  |
|----------------------------------------------------------------------------------------------------|--|
| Nastavení Kostakty Telefon Gmail Support<br>La Duo Par Pálny Pílay Fotty roty a webu<br>Disk Duo Piley Pílay Fotty Fotty Pilay Fotty Pilay Pilay Pil |  |
| Open     P     P     P     P       Disk     Disk     Disk     Feitsy Pia     Nastavení       Value     Value     Nastavení     Value                                                                                                    |  |
| Nápověda a zpětná vazba Přehrávat zvuky odchozích zpráv                                                                                                    |  |
|                                                                                                    |  |
| Gmall Google Pay Hodiny Hudba Play                                                                                                    |  |
| Chrome Kalendal Kaluacka Keep Contactor Nové konverzace najdete tady Nové konverzace najdete tady Automatické náhledy odkazů Zobrazovat náhledy ve zprávách                                                                                                    |  |
| Rozšířená nastavení                                                                                                    |  |
|                                                                                                    |  |
| Support T-Mobile Tapety Telefon YouTube                                                                                                    |  |
| + +                                                                                                    |  |
|                                                                                                    |  |

**1.** V menu stisknete ikonu *Zprávy*.

|                                                                    |                                    | 1 | 10:00 |
|--------------------------------------------------------------------|------------------------------------|---|-------|
| ← Rozšířen                                                         | á nastavení                        |   |       |
| Automaticky stahe                                                  | ovat zprávy MM                     | S | •     |
| Automaticky staho<br>roamingu                                      | ovat MMS při                       |   |       |
| Používat jednoduc                                                  | :hé znaky                          |   |       |
| Dostávat potvrzen<br>zpráv SMS<br>Dostávat oznámer<br>SMS doručeny | í o doručení<br>ní, že byly zprávy |   | •     |
| Zprávy sítě<br>Příjem služebních                                   | zpráv                              |   | •     |
| Bezdrátová upozo                                                   | rnění                              |   |       |
| Zprávy na SIM kar                                                  | tě                                 |   |       |
| Telefonní číslo<br>603 603 603                                     |                                    |   |       |
| ⊲                                                                  | 0                                  |   |       |

- 5. Nakonec
  - zapnete/vypnete položku na konci řádku Dostávat potvrzení o doručení zpráv SMS.

- 2. Dále ťuknete na *Další* (*tři tečky*).
- 3. Zvolíte Nastavení.
- **4.** Ťuknete na *Rozšířená* nastavení.

Т.

#### Nastavení MMS

|           |           |             | 17E      | 10:00      |      | 11 🖉 🔟 🖬 1                                                      | 0:00 |    |                                         | 10:00 | S 🖉 🖬 10.0                                            |
|-----------|-----------|-------------|----------|------------|------|-----------------------------------------------------------------|------|----|-----------------------------------------|-------|-------------------------------------------------------|
|           | Ф. НІ     | edat v apli | kacich   |            | Nast | avení                                                           | ۹    | ÷  | Síť a internet                          | 1     | ← Nastavení mobilní sítě                              |
| Nastaveni | Kontakty  | Telefon     | Gmail    | Support    | •    | Siť a internet<br>Wi-Fi, mobilní data, využití dat, sdílení dat | L    | •  | Wi-Fi<br>Vyp.                           |       | Datový roaming<br>Používat datové služby při roamingu |
| Disk      | Due       | Einy Play   | Fotky    | Fotoaparát | C00  | Připojená zařízení<br>Bluetooth, Cast, NFC                      |      |    | Mobilní síť<br>T-Mobile CZ              |       | Preferovaný typ sítě<br>LTE (doporučeno)              |
| M         | G         | G Pay       | Ŷ        | ۲          |      | Aplikace a oznámení<br>Oprávnění, výchozí aplikace              |      | 0  | Přenesená data<br>Využití dat: 18,34 MB |       | Názvy přistupových bodů                               |
| Cenal     | Google    | Google Pay  | Hodiny   | Hudba Play |      | Baterie<br>100 %                                                |      | 0  | Hotspot a tethering<br>Vyp.             |       | Sifoví operátoři<br>Vybrat sifového operátora         |
| Chrome    | Kalendář  | Kalkulačka  | Keep     | Kontakty   | ø    | Displej<br>Tapeta, režim spánku, velikost písma                 |      | 07 | Siť VPN<br>Žádný                        |       |                                                       |
| Мару      | Nastaveni | Obchod Play | Rádio FM | Soubory    | •0   | Zvuk<br>Hlasitost, vibrace, režim Nerušit                       |      | ÷  | Režim Letadlo                           | 0     |                                                       |
| Support   | T-Mobile  | Tapety      | Telefon  | VouTube    | ≡    | Úložiště<br>55 % využito – 7,26 GB volné                        |      |    |                                         |       |                                                       |
| 2priny    |           |             |          |            | â    | Zabezpečení a poloha<br>Zámek obrazovky                         |      |    |                                         |       |                                                       |
|           | ⊲         | 0           | (        |            |      | ⊲ ○                                                             |      |    | ♦ 0                                     |       | < ○ □                                                 |

1. V menu stisknete ikonu Nastavení.

2. Vyberete Síť a internet. 3. Zvolíte Mobilní síť.

### **4.** Poté vyberete *Názvy přístupových bodů*.

|                      | 10:00 | 5 A B                  | 10:00                    | D Litt 🖌 💼 10:00                 |
|----------------------|-------|------------------------|--------------------------|----------------------------------|
| ← Přístupové body    | + 1   | Upravit přístupový bod | Upravit přístupový bod   | Upravit přístupo Uložit          |
| T-Mobile Internet    |       | Jméno                  | Proxy server MMS         | Zrušit                           |
| internet.t-mobile.cz |       | T-Mobile MMS           | 10.0.0.10                | Typ APN                          |
|                      |       |                        |                          | mms                              |
| T-Mobile MMS         |       | APN                    | Port MMS                 |                                  |
| mms.t-mobile.cz      |       | mms.t-mobile.cz        | 80                       | Protokol APN                     |
|                      |       |                        |                          | IPv4                             |
|                      |       | Proxy                  | MCC                      |                                  |
|                      |       | Nenastaveno            | 230                      | Protokol APN pro roaming         |
|                      |       | Port                   | 1010                     | IPv4                             |
|                      |       | Nenastaveno            | MNC                      | Develit/release elistrated       |
|                      |       |                        | 01                       | bod                              |
|                      |       | Užiustolské iméno      |                          | Přístupový bod je povolen        |
|                      |       | Ozivalejske jineno     | Typ ověřování            |                                  |
|                      |       | 11115                  | PAP                      | Nositel                          |
|                      |       | Heslo                  | 7. 101                   | HSPA, EVDO_B, eHRPD, LTE, HSPAP, |
|                      |       | 110010                 | TYP APN                  | GSM, TD_SCDMA, GPRS, EDGE, UMTS, |
|                      |       |                        | imms                     | HSDPA, HSUPA                     |
|                      |       | Server                 | Drotokol ADN             |                                  |
|                      |       | Nenastaveno            | ID-4                     | Typ MVNO                         |
|                      |       |                        | 19-204                   | Zádná                            |
|                      |       | MMSC                   | Protokol APN pro reaming |                                  |
|                      |       | http://mms             | IPut                     | Hodnota MVN0                     |
|                      |       |                        | 10 A 10                  | Nenastaveno                      |
| 1 0                  |       | 4 0 0                  |                          |                                  |
| 7                    |       | 7 0 1                  |                          |                                  |
|                      |       |                        |                          |                                  |

**5.** Dále ťuknete na symbol +.

- 6. Nyní už jen vyplníte údaje dle naší obrazovky. Do pole heslo napíšete mms.
- 7. Ještě pár řádků a ťuknete na Další (tři tečky).

8. Nakonec zvolíte Uložit.

### Internet

### Zap./Vyp. internetu v ČR

| St 🖬 10:00                                | 10:00 |                                         | 2:00 | Litt 🖌 📓 10:00                                                  | 0:00              | 10:00            |              |           |           |
|-------------------------------------------|-------|-----------------------------------------|------|-----------------------------------------------------------------|-------------------|------------------|--------------|-----------|-----------|
| ← Přenesená data I                        | : ←   | Siť a internet                          | ۹ ←  | tavení Q                                                        | Nas               | acich            | edat v aplik | Ф. НІ     |           |
| Využiti                                   | 0.    | Wi-Fi<br>Vyp.                           |      | Siť a internet<br>Wi-Fi, mobilni data, využití dat, sdílení dat | ort               | Gmail Support    | Telefon      | Kontakty  | Nastavení |
| Mobilní data: 18 MB<br>27. 8 26. 9.       |       | Mobilní síť<br>T-Mobile CZ              | 4    | Pfipojená zařízení<br>Bluetooth, Cast, NFC                      | parit GO          | Fotky Fotosparát | Elery Play   | Duo       | Disk      |
| 0 B 2,15 GB<br>Upozomění na data: 2,15 GB |       | Přenesená data<br>Využití dat: 18,34 MB | 0    | Aplikace a oznámení<br>Oprávnění, výchozí aplikace              | Par.              | Hoday Hodas Play | G Pay        | G         | M         |
| Režim úspory dat<br>Vyp.                  |       | Hotspot a tethering<br>Vyp.             | 0    | Baterie<br>100 %                                                |                   | 00               |              | 31        | 0         |
| Mobil<br>Mobil                            |       | Siť VPN<br>Žádný                        | 07   | Displej<br>Tapeta, režim spánku, velikost písma                 | <sup>kry</sup> 10 | Keep Kontakty    | Kalkulačka   | Kalendář  | Chrome    |
| Využití mobilních dat                     |       | Režim Letadlo                           | *    | Zvuk<br>Hlasitost, vibrace, režim Nerušit                       | ory 49            | Rádio FM Soubory | Obchod Play  | Nastaveni | Mapy      |
| 18,35 MB dat                              |       |                                         |      | Úložiště<br>55 % využito – 7,26 GB volné                        | ite 🔳             | Telefon YouTube  | Tapety       | T-Mobile  | Support   |
| Měsičně od 27                             |       |                                         |      | Zabezpečení a poloha<br>Zámek obrazovky                         | ê                 | 1                |              |           | Zprávy    |
| < ○ □                                     |       | ⊲ ०                                     |      | ⊲ ○                                                             |                   |                  | 0            | ۵         |           |

- 1. V menu stisknete ikonu Nastavení.
- 2. Ťuknete na Síť a internet.
- **3.** Vyberete možnost *Přenesená data*.
- 4. Internet zapnete/vypnete stisknutím vypínače na konci řádku Mobilní

datové přenosy.

### Zap./Vyp. internetu v zahraničí

|           |           |             | 17E<br>4 1 | 10:00      |      | Litt 📶 🚺 10:00                                                  |          |                                         | 10:00 | Lit 🛋 🛍 10:00                                         |
|-----------|-----------|-------------|------------|------------|------|-----------------------------------------------------------------|----------|-----------------------------------------|-------|-------------------------------------------------------|
|           | Q H       | edat v apli | kacich     |            | Nast | avení Q                                                         | <b>+</b> | Siť a internet                          | 1     | ← Nastavení mobilní sítě                              |
| Nastaveni | Kontakty  | Telefon     | Gnal       | Support    | ٠    | Siť a internet<br>Wi-Fi, mobilní data, využití dat, sdílení dat | •        | Wi-Fi<br>Vyp.                           |       | Datový roaming<br>Používat datové služby při roamingu |
| Disk      | Duo       | Finy Play   | Fetky      | Fotosparát | 60   | Připojená zařízení<br>Bluetooth, Cast, NFC                      | 4        | Mobilní síť<br>T-Mobile CZ              |       | Preferovaný typ sitě<br>LTE (doporučeno)              |
| Μ         | G         | G Pay       | 9          |            | =    | Aplikace a oznámení<br>Oprávnění, výchozí aplikace              | 0        | Přenesená data<br>Využití dat: 18,34 MB |       | Názvy přistupových bodů                               |
| Grail     | Google    | Google Pay  | Hodiny     | Hudba Play |      | Baterie<br>100 %                                                | 0        | Hotspot a tethering<br>Vyp.             |       | Sifovi operátoři<br>Vybrat sifového operátora         |
| Chrome    | Kalendář  | Kalkulačka  | Keep       | Kontakty   | ¢    | Displej<br>Tapeta, režim spánku, velikost písma                 | 07       | Sif VPN<br>Zádný                        |       |                                                       |
| Mapy      | Nastaveni | Obchod Play | Rádio FM   | Soubory    | •0   | Zvuk<br>Hiasitost, vibrace, režim Nerušit                       | *        | Režim Letadlo                           | 0     |                                                       |
| Support   | T-Mobile  | Tapety      | Telefon    | YouTube    | ≡    | Úložiště<br>55 % využito – 7,26 GB volné                        |          |                                         |       |                                                       |
|           |           |             |            |            | â    | Zabezpečení a poloha<br>Zámek obrazovky                         |          |                                         |       |                                                       |
| 4         | ⊲         | 0           | (          |            |      | < ○ □                                                           |          | ⊲ 0                                     |       | < ○ □                                                 |
|           |           |             |            |            |      |                                                                 |          |                                         |       |                                                       |

- 1. V menu stisknete ikonu *Nastavení.*
- **2.** Vyberete možnost *Síť a* **3.** Dále zvolíte *Mobilní síť*. *internet*.
- 4. Internet v zahraničí zapnete/vypnete stisknutím vypínače na konci řádku Datový roaming.

#### Nastavení internetu

|             |           |             | LTE      | 10.00      |                  | LTE                                                      | 10:00    |     |                                         | 10:00 | 1000                                                  |
|-------------|-----------|-------------|----------|------------|------------------|----------------------------------------------------------|----------|-----|-----------------------------------------|-------|-------------------------------------------------------|
|             | Q HI      | edat v apli | kacich   |            | Nast             | avení                                                    | Q        | ÷   | Síť a internet                          |       | ← Nastavení mobilní sítě                              |
| Nastaveni   | Kontakty  | Telefon     | Gnall    | Support    | •                | Sif a internet<br>Wi-Fi, mobilni data, využiti dat, sdil | leni dat | ٠   | Wi-Fi<br>Vyp.                           |       | Datový roaming<br>Používat datové služby při roamingu |
| Disk        | Duo       | Einy Play   | Fetky    | Fotoaparát | [ <sub>0</sub> 0 | Připojená zařízení<br>Bluetooth, Cast, NFC               |          | al. | Mobilní síť<br>T-Mobile CZ              |       | Preferovaný typ sitě<br>LTE (doporučeno)              |
| M           | G         | G Pay       | Ŷ        | ۲          |                  | Aplikace a oznámení<br>Oprávnění, výchozí aplikace       |          | 0   | Přenesená data<br>Využití dat: 18,34 MB |       | Názvy přístupových bodů                               |
| Coal        | Google    | Google Pay  | Hodiny   | Hudba Play |                  | Baterie<br>100 %                                         |          | 0   | Hotspot a tethering<br>Vyp.             |       | Siťoví operátoři<br>Vybrat siťového operátora         |
| Chrome      | Kalendář  | Kalkulačka  | Keep     | Kontakty   | ø                | Displej<br>Tapeta, režim spánku, velikost písr           | ma       | 07  | Siť VPN<br>Zádný                        |       |                                                       |
| Mapy        | Nastaveni | Obchod Play | Rádio FM | Soubory    | ۲                | Zvuk<br>Hlasitost, vibrace, režim Nerušit                |          | ¥   | Režim Letadlo                           | 0.0   |                                                       |
| Support     | TMobile   | Tapety      | Telefon  | YouTube    | ≡                | Úložiště<br>55 % využito – 7,26 GB volné                 |          |     |                                         |       |                                                       |
| E<br>Zprávy |           |             |          |            | â                | Zabezpečení a poloha<br>Zámek obrazovky                  |          |     |                                         |       |                                                       |
|             | ⊲         | 0           | (        |            |                  | < ○ □                                                    | ]        |     | < ○                                     |       | ⊲ ○ □                                                 |

1. V menu stisknete ikonu Nastavení. **2.** Vyberete možnost *Síť a internet*.

### 3. Dále zvolíte Mobilní síť.

### **4.** Poté vyberete *Názvy přístupových bodů*.

|                   | 10:00 | 5 A I                      | 10:00 | L182<br>5 1                 | ▲ 10:00 |                                                                 | 10:00                                                                  |
|-------------------|-------|----------------------------|-------|-----------------------------|---------|-----------------------------------------------------------------|------------------------------------------------------------------------|
| ← Přístupové body | + 1   | Upravit přístupový bod     | 1 U   | Jpravit přístupový bod      | 1       | Upravit přístupo                                                | Uložit                                                                 |
| T-Mobile Internet | ۲     | Jméno<br>T-Mobile Internet |       | Proxy server MMS            |         | Typ APN                                                         | Zrušit                                                                 |
|                   |       |                            |       |                             |         | default.supl.xci                                                | ιp                                                                     |
| T-Mobile MMS      |       | APN                        |       | Port MMS                    |         |                                                                 |                                                                        |
| mms.t-mobile.cz   |       | internet.t-mobile.cz       |       | Nenastaveno                 |         | Protokol APN<br>IPv4                                            | L.                                                                     |
|                   |       | Proxy                      |       | MCC                         |         |                                                                 |                                                                        |
|                   |       | Nenastaveno                |       | 230                         |         | Protokol APN<br>IPv4                                            | pro roaming                                                            |
|                   |       | Port                       |       | MNC                         |         |                                                                 |                                                                        |
|                   |       | Nenastaveno                |       | 01                          |         | Povolit/zakáz<br>bod                                            | at přístupový                                                          |
|                   |       | Uživatelské jméno<br>opra  |       | Typ ověřování               |         | Přístupový bod                                                  | je povolen                                                             |
|                   |       |                            |       | 110                         |         | Nositel                                                         |                                                                        |
|                   |       | Heslo                      |       | Typ APN<br>default.supLxcap |         | HSPA, EVDO_B<br>GSM, TD_SCDM<br>IS95A, IS95B, 1<br>HSDPA, HSUPA | , eHRPD, LTE, HSPAP,<br>MA, GPRS, EDGE, UMTS,<br>×RTT, EVDO_0, EVDO_A, |
|                   |       | Server                     |       | Protokol APN                |         | Tue MORIO                                                       |                                                                        |
|                   |       | Nenastaveno                |       | IPv4                        |         | Zádná                                                           |                                                                        |
|                   |       | MMSC                       |       | Protokol APN pro roaming    |         | Hodnota MVI                                                     | 10                                                                     |
|                   |       |                            |       | 127 578                     |         | Nenastaveno                                                     |                                                                        |
|                   |       | < ○ □                      |       |                             |         | $\triangleleft$                                                 | •                                                                      |
|                   |       |                            |       |                             |         |                                                                 |                                                                        |

**5.** Dále ťuknete na symbol +.

- 6. Nyní už jen vyplníte údaje dle naší obrazovky. Do pole heslo napíšete gprs.
- 7. Ještě pár řádků a ťuknete na *Další (tři tečky)*.

8. Nakonec zvolíte Uložit.

### Přihlášení do Wi-Fi sítě

| Nastavení | Kontakty  | Telefon     | Gnail    | Support                 |
|-----------|-----------|-------------|----------|-------------------------|
|           | 0         |             | ٠        | 0                       |
| Disk      | Duo       | Filmy Play  | Fotky    | Fotoaparát              |
| Μ         | G         | G Pay       | Ŷ        | ۲                       |
| Gmail     | Google    | Google Pay  | Hodiny   | Hudba Play              |
| 0         | 31        | •           | 0        | 8                       |
| Chrome    | Kalendář  | Kalkulačka  | Кеер     | Kontakty                |
| 2         | 0         |             |          | $\overline{\mathbf{O}}$ |
| Мару      | Nastaveni | Obchod Play | Rádio FM | Soubory                 |
|           | 0         | 0           | C        | ٠                       |
| Support   | T-Mobile  | Tapety      | Telefon  | YouTube                 |
|           |           |             |          |                         |
| -the set  | 4         | ~           | _        | _                       |

|      | Litt 🛋 🗎 10:00                                                  |          |                                         | 10:00 |          |                                                     | 10:00                                                          |
|------|-----------------------------------------------------------------|----------|-----------------------------------------|-------|----------|-----------------------------------------------------|----------------------------------------------------------------|
| Nast | avení Q                                                         | <b>+</b> | Síť a internet                          | 1     | <b>+</b> | Wi-Fi                                               |                                                                |
| •    | Siť a internet<br>Wi-Fi, mobilní data, využití dat, sdílení dat | •        | Wi-Fi<br>Vyp.                           | 0     |          | Vyp.                                                | ۲                                                              |
| [0]  | Připojená zařízení<br>Bluetooth, Cast, NFC                      |          | Mobilní síť<br>T-Mobile CZ              |       |          | Chcete-li zob<br>zapněte Wi-F                       | razit dostupné sítě,<br>i.                                     |
|      | Aplikace a oznámení<br>Oprávnění, výchozí aplikace              | 0        | Přenesená data<br>Využití dat: 18,34 MB |       |          | Za účelem zlep<br>určování poloh<br>aplikace a služ | všení přesnosti<br>y mohou systémové<br>by neustále vyhledávat |
| ı.   | Baterie<br>100 %                                                | 0        | Hotspot a tethering<br>Vyp.             |       |          | sitë Wi-Fi. Toto<br>zmënit v nastar                 | chování můžete<br>vení vyhledávání.                            |
| Ð    | Displej<br>Tapeta, režim spánku, velikost písma                 | 07       | Siế VPN<br>Žádný                        |       |          | Předvolby Wi-F<br>Uložené sítě                      | 1                                                              |
| •)   | Zvuk<br>Hilasitost, vibrace, režim Nerušit                      | *        | Režim Letadlo                           | 0.0   |          |                                                     |                                                                |
| ≡    | Úložiště<br>55 % využito – 7,26 GB volné                        |          |                                         |       |          |                                                     |                                                                |
| ô    | Zabezpečení a poloha<br>Zámek obrazovky                         |          |                                         |       |          |                                                     |                                                                |
|      | ⊲ ○                                                             |          |                                         |       |          | <  <                                                |                                                                |

1. V menu stisknete ikonu Nastavení.

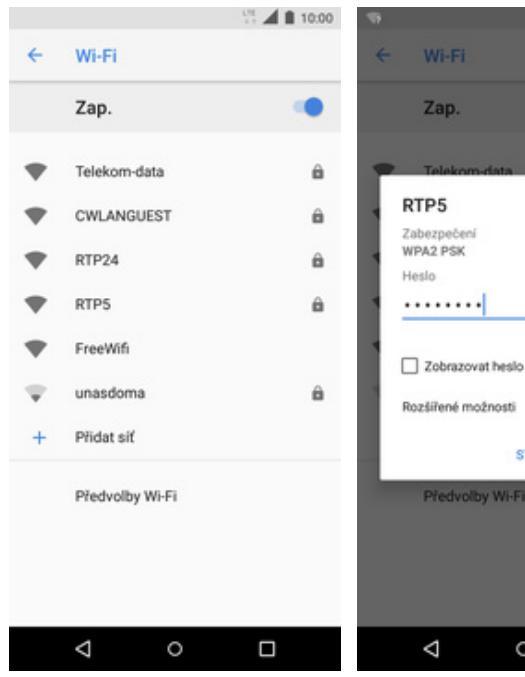

- 5. Telefon začne automaticky vyhledávat okolní Wi-Fi sítě. Ťuknutím na vybranou Wi-Fi síť odešlete požadavek na připojení.
- 6. V případě, že se jedná o zabezpečenou Wi-Fi síť je třeba zadat heslo a stisknout tlačítko PŘIPOJIT.

0

Pfedvolby Wi-Fi

 $\bigtriangledown$ 

STORNO PŘIPOJIT

2. Ťuknete na Síť a

10:00

internet.

Wi-Fi

Zap.

- **3.** Vyberete možnost *Wi-Fi.*
- **4.** Wi-Fi zapnete/vypnete stisknutím vypínače.

Т.

### Zap./Vyp. přístupového bodu

|                  | Q HI             | edat v aplij        | kacich        | <b>4 1</b> 10:00 |
|------------------|------------------|---------------------|---------------|------------------|
| Nastaveni        | Kontakty         | Telefon             | Gmail         | Support          |
| Disk             | Des              | Filmy Play          | Fotky         | Fotoaparát       |
| <b>M</b><br>Oral | Google           | G Pay<br>Google Pay | Hoday         | Hutha Play       |
| Chrome           | 31<br>Kalendář   | Kalkulačka          | ()<br>Keep    | B                |
| Mapy             | (2)<br>Nastaveni | Obchod Play         | Rádio FM      | ()<br>Soubory    |
| Support          | T-Mobile         | C2<br>Tapety        | C.<br>Telefon | VouTube          |
| Zprávy           |                  |                     |               |                  |
|                  | ⊲                | 0                   |               |                  |

9 4 ~ Nastavení Siť a internet ÷ Hotspot a tethering Siť a internet Wi-Fi . Wi-Fi, mobilní data, využití dat, sdílení dat. Vyp Připojení přes Bluetooth Připojená zařízení Mobilní síť 60 A Bluetooth, Cast, NFC T-Mobile CZ internetové připojení tohoto telefonu není sdíleno přes D Přenesená data Aplikace a oznámení = 0 Využiti dat: 18,34 MB Aktivní bod Wi-Fi Oprávnění, výchozí aplikaci Hotspot a tethering umožňuje poskytová připojení k internetu přes mobilní datové připojení dalším zařízením. Baterie Hotspot a tethering 0 ŧ 0 100 % Vyp SIT VPN Displej Ð 0režim spánku, velikost písma Żádný Režim Letadlo + D Zvuk • Hlasitost, vibrace, režim Nerušit Úložiště = 55 % využito - 7,26 GB volné Zabezpečení a poloha ê ⊲ 0 Δ 0 Φ 0 

3. Dále vyberete Hotspot a

tethering.

A Zvolíte Aktivní bod Wi-

Fi.

10:00

10:00

1 V menu stisknete ikonu Nastavení.

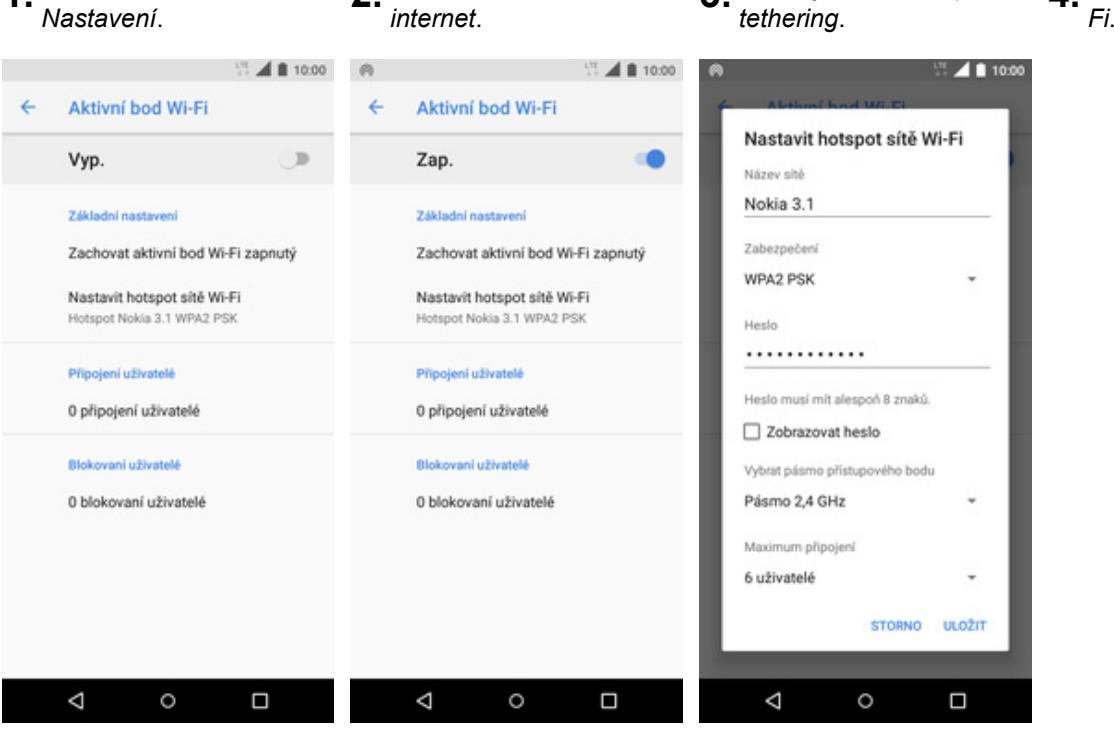

2. Ťuknete na Síť a

- 5. Přístupový bod zapnete/vypnete Stisknutím vypínače na konci řádku Vyp./Zap.
- 6. Případnou úpravu nastavení provedete ťuknutím na řádek Nastavit hotspot sítě Wi-Fi.
- 7. Veškeré úpravy dokončíte stisknutím tlačítka ULOŽIT.

### Nastavení e-mailu

#### seznam.cz

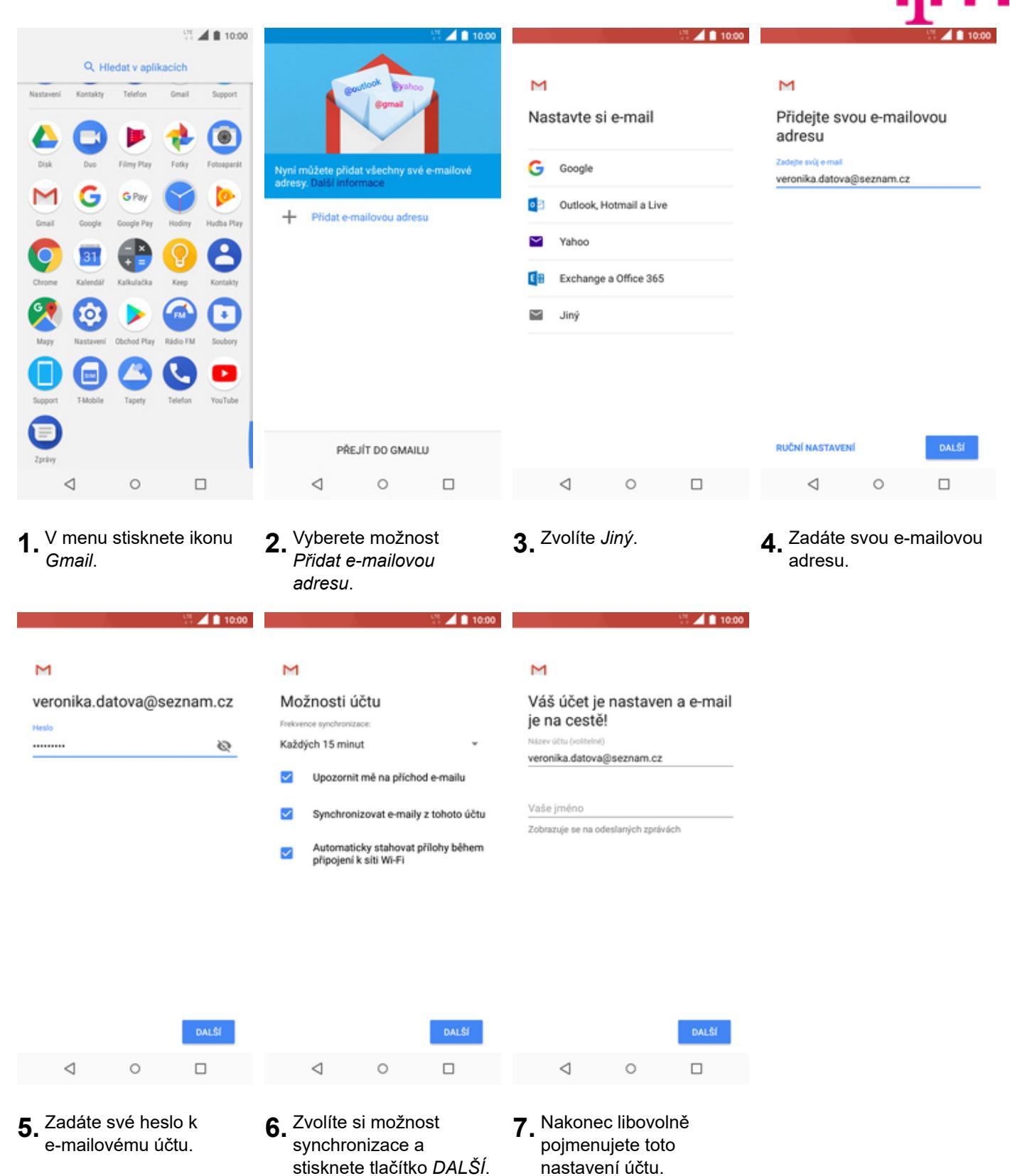

19 z 38

#### centrum.cz

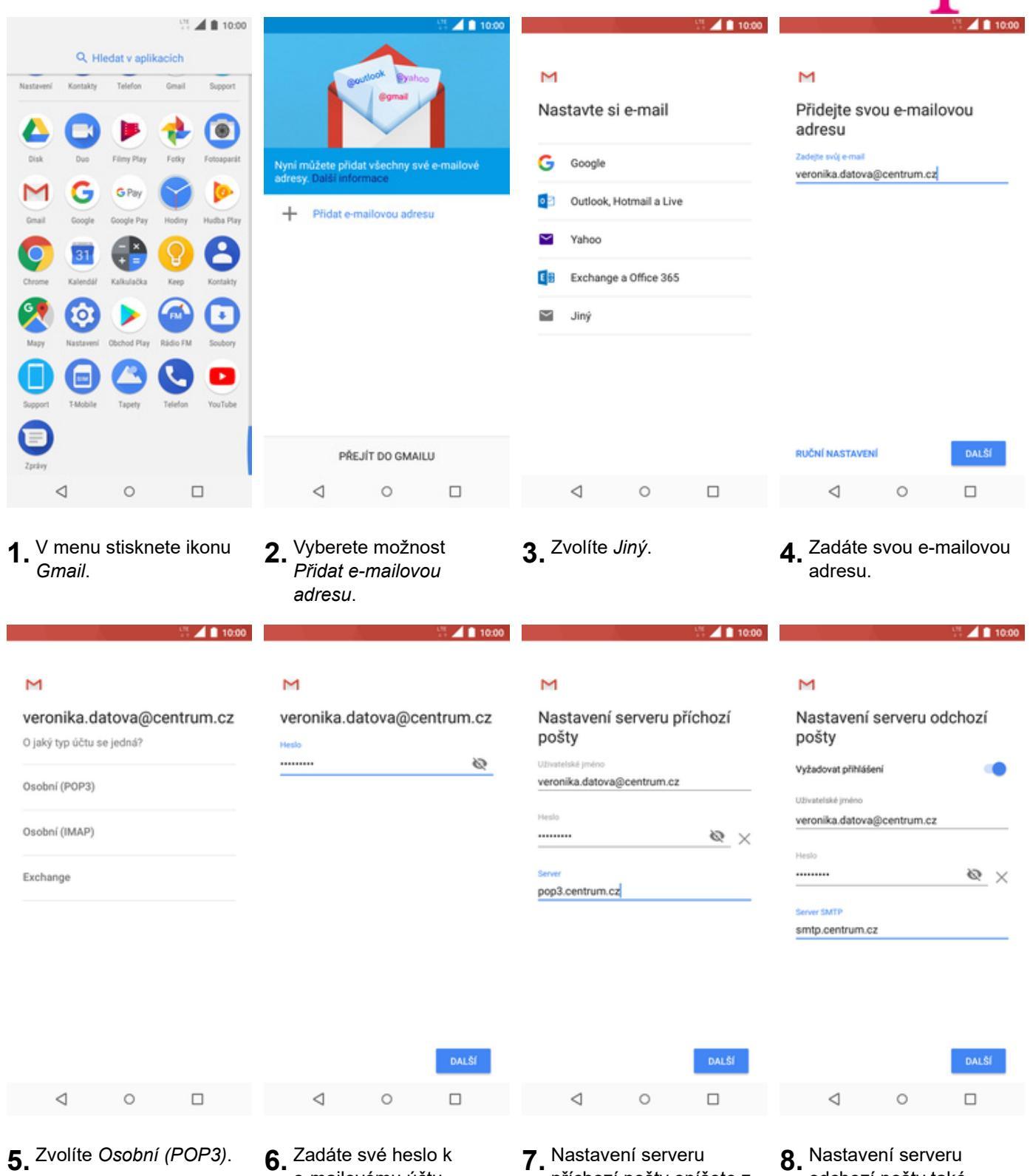

- e-mailovému účtu.
- příchozí pošty opíšete z naší obrazovky a stisknete tlačítko DALŠÍ.
- odchozí pošty také opíšete z naší obrazovky a stisknete tlačítko DALŠÍ.

10:00

10:00

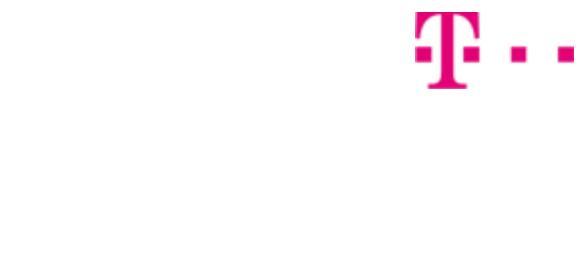

| м                    |                                                              | м                                                                     |  |  |  |  |  |
|----------------------|--------------------------------------------------------------|-----------------------------------------------------------------------|--|--|--|--|--|
| Mo<br>Feelow<br>Každ | žnosti účtu<br>mos synchronizace:<br>lých 15 minut ~         | Váš účet je nastaven a e-mail<br>je na cestě!<br>Název útu (volteiné) |  |  |  |  |  |
| ~                    | Upozornit mě na příchod e-mailu                              | veronika.datova@centrum.cz                                            |  |  |  |  |  |
| ~                    | Synchronizovat e-maily z tohoto účtu                         | Vaše jméno                                                            |  |  |  |  |  |
| 2                    | Automaticky stahovat přilohy během<br>připojení k síti Wi-Fi | Zobrazuje se na odeslaných zprávách                                   |  |  |  |  |  |
|                      |                                                              |                                                                       |  |  |  |  |  |
|                      |                                                              |                                                                       |  |  |  |  |  |
|                      |                                                              |                                                                       |  |  |  |  |  |
|                      | DALŠÍ                                                        | DALŠÍ                                                                 |  |  |  |  |  |

**9.** Zvolíte si možnost synchronizace a stisknete tlačítko DALŠÍ.

0

 $\lhd$ 

**10.** Nakonec libovolně pojmenujete toto nastavení účtu.

0

 $\triangleleft$ 

#### volny.cz

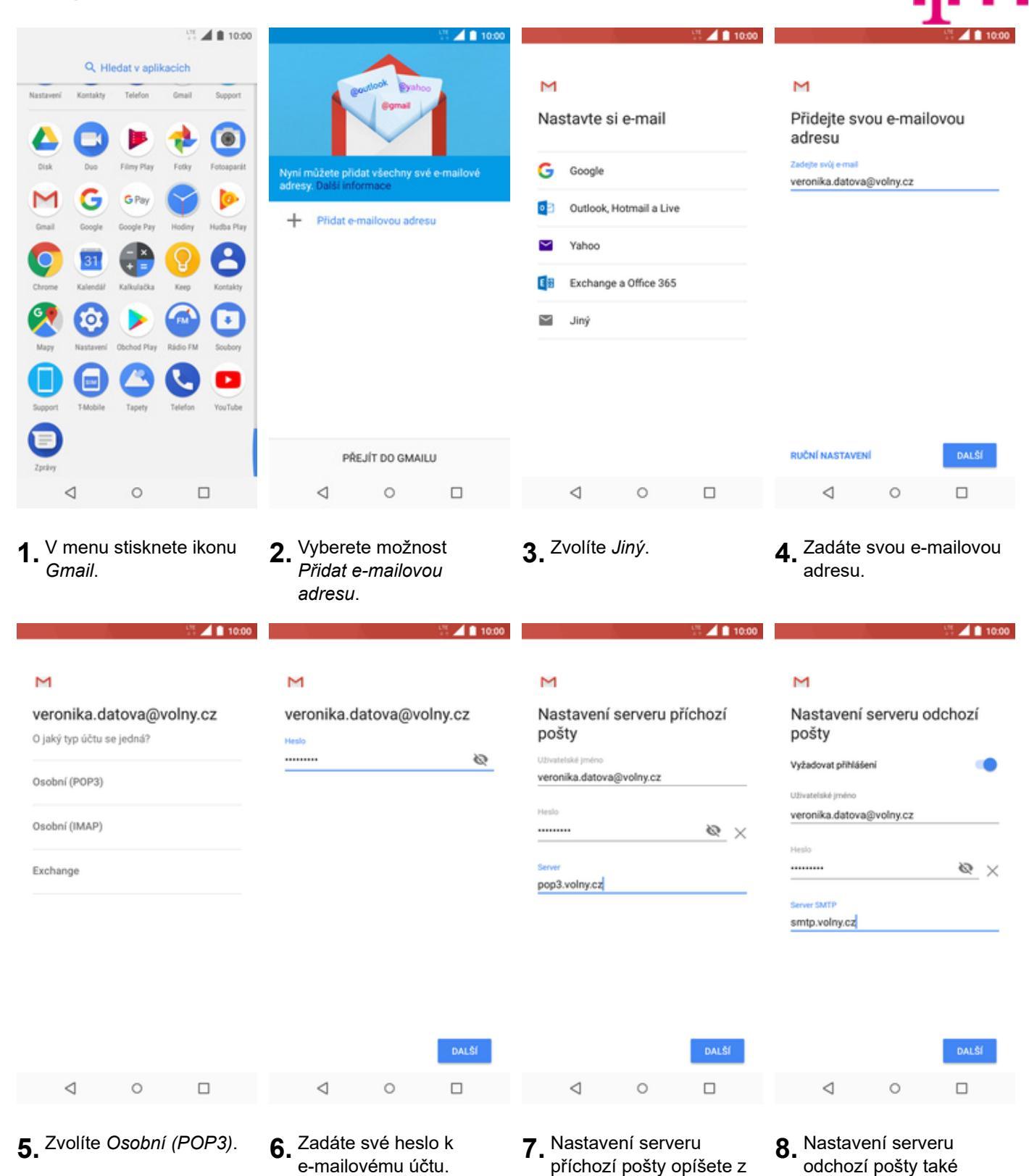

22 z 38

naší obrazovky a

stisknete tlačítko DALŠÍ.

opíšete z naší

obrazovky a stisknete tlačítko *DALŠÍ*.

10:00 🗄 🔟 10:00

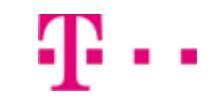

| Μ                     |                             |                             |             |   | м                                                  |    |   |       |  |  |
|-----------------------|-----------------------------|-----------------------------|-------------|---|----------------------------------------------------|----|---|-------|--|--|
| Mo                    | žnosti úč                   | tu                          |             |   | Váš účet je nastaven a e-mail<br>je na cestě!      |    |   |       |  |  |
| Každ                  | ých 15 minut                |                             | *           |   | Název účtu (volitelné)<br>veronika.datova@volny.cz |    |   |       |  |  |
| $\checkmark$          | Upozornit m                 | ně na příchod               | e-mailu     |   |                                                    |    |   |       |  |  |
| $\mathbf{\mathbf{v}}$ | Synchronizo                 | wat e-maily a               | tohoto účtu | , | Vaše jmé                                           | no |   |       |  |  |
|                       | Automatick<br>připojení k s | y stahovat př<br>ilti Wi-Fi | ilohy bèhem |   | Zobrazuje se na odeslaných zprávách                |    |   |       |  |  |
|                       |                             |                             |             |   |                                                    |    |   |       |  |  |
|                       |                             |                             |             |   |                                                    |    |   |       |  |  |
|                       |                             |                             |             |   |                                                    |    |   |       |  |  |
|                       |                             |                             |             |   |                                                    |    |   |       |  |  |
|                       |                             |                             | DALŠÍ       |   |                                                    |    |   | DALŠÍ |  |  |
|                       | $\triangleleft$             | 0                           |             |   | $\triangleleft$                                    |    | 0 |       |  |  |

- **9.** Zvolíte si možnost synchronizace a stisknete tlačítko DALŠÍ.
- 10. Nakonec libovolně pojmenujete toto nastavení účtu.

#### outlook.cz

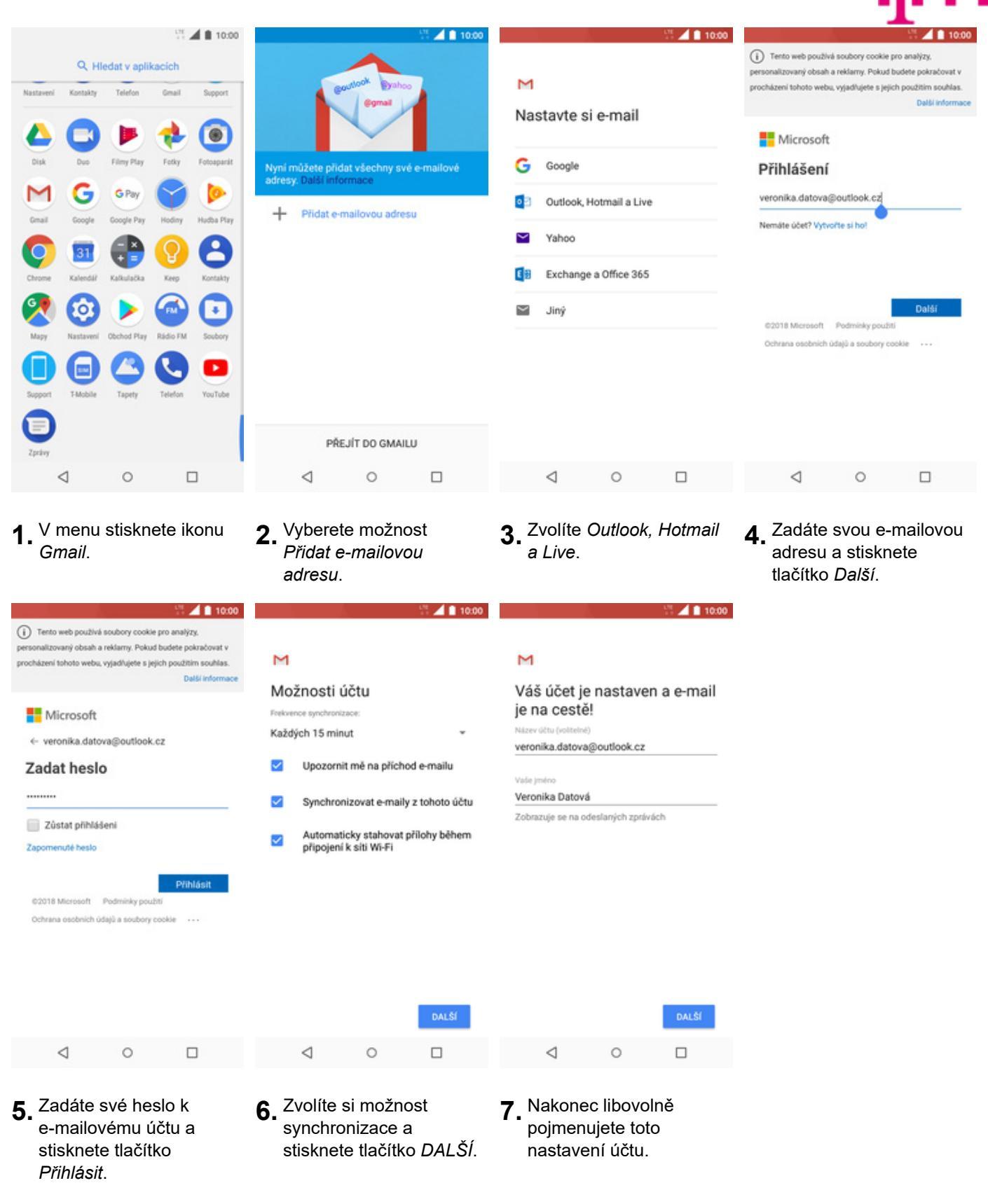

### Zabezpečení

### Zapnutí PIN kódu

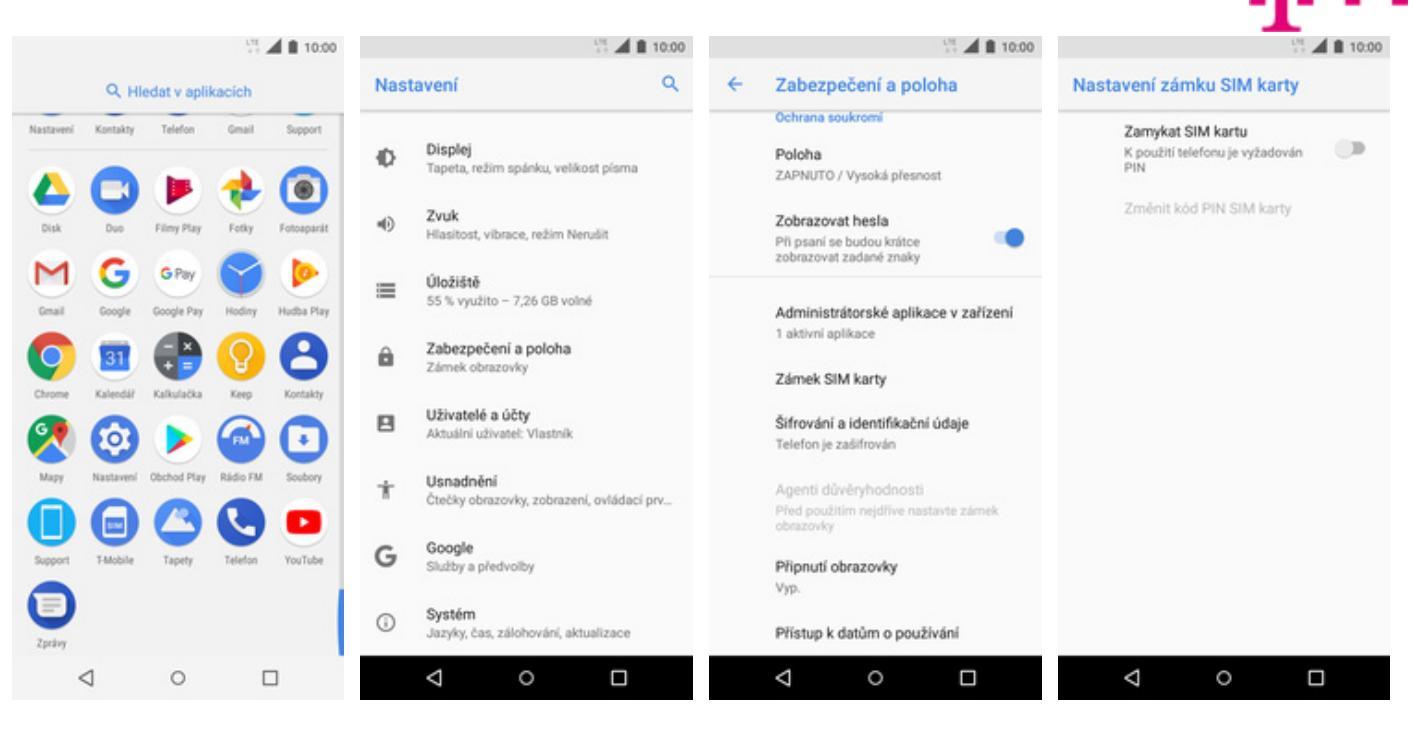

- 1. V menu stisknete ikonu Nastavení.
- **2.** Vyberete možnost Zabezpečení a poloha.
- **3.** Dále zvolíte Zámek SIM karty.
- PIN zapnete/vypnete stisknutím vypínače na konci řádku Zamykat SIM kartu.

| ut 🔟 🖬 10:00                                                |
|-------------------------------------------------------------|
| Nastavení zámku SIM karty                                   |
| Zamykat SIM kartu<br>K použiti telefonu je vyžadován<br>PIN |
| Zménit kód PIN SIM karty                                    |
| Zamykat SIM kartu<br>Kód PIN SIM karty                      |
|                                                             |
| STORNO OK                                                   |
|                                                             |
|                                                             |
|                                                             |
|                                                             |
|                                                             |

**5.** Nakonec zadáte váš PIN.

### Změna PIN kódu

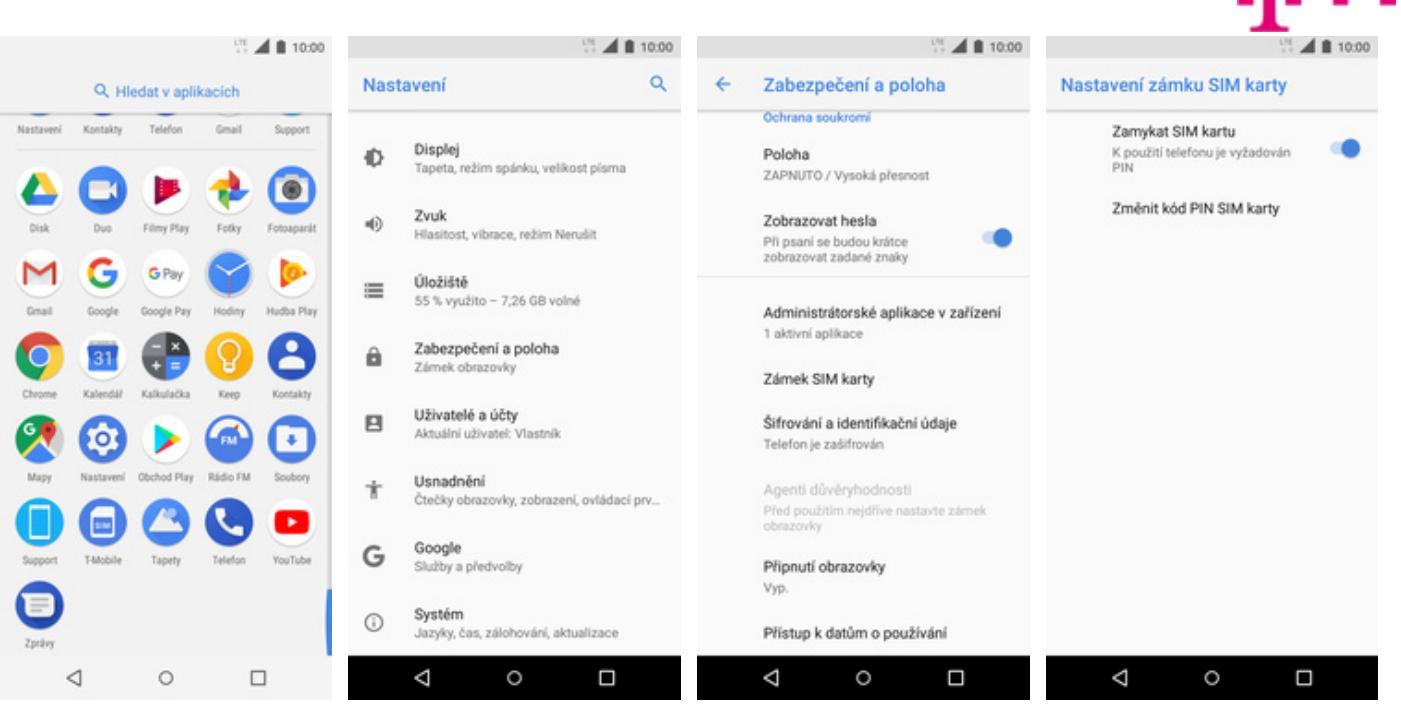

- 1. V menu stisknete ikonu Nastavení.
- **2.** Vyberete možnost Zabezpečení a poloha.
- **3.** Dále zvolíte Zámek SIM karty.
- **4.** Poté vyberete *Změnit* kód PIN SIM karty.

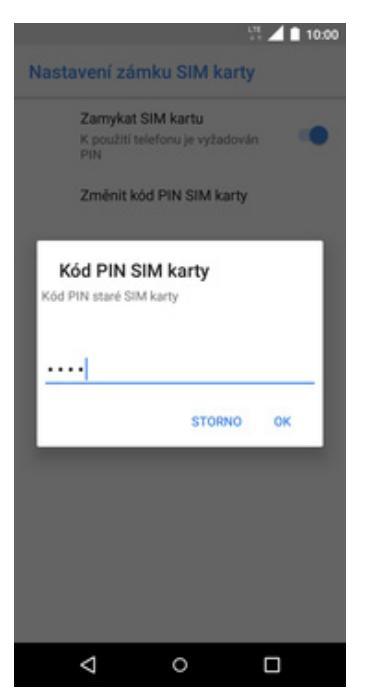

 Nakonec zadáte aktuální a poté i nový PIN.

### Nastavení zámku displeje

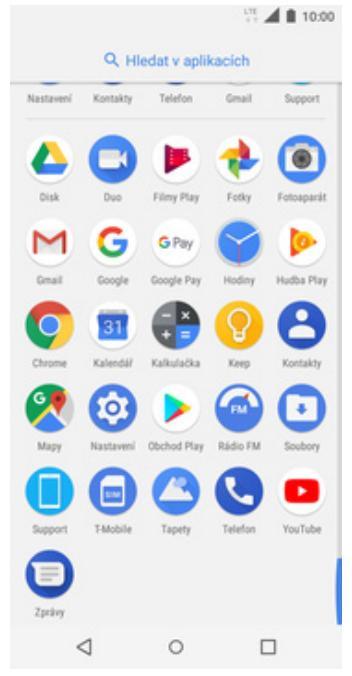

|      | 5 A                                             | 10:00    |                        | 0                                                         | 10:00       |  | - 11<br>11                                 | 10 |
|------|-------------------------------------------------|----------|------------------------|-----------------------------------------------------------|-------------|--|--------------------------------------------|----|
| Nast | tavení                                          | ۹        | ← Zabezpečení a poloha |                                                           |             |  | Zámek obrazovky                            |    |
| ø    | Displej<br>Tapeta, režim spánku, velikost písr  | na       |                        | Stav zabezpečeni                                          |             |  | Žádný                                      |    |
| 0    | Zvuk<br>Hlasitost, vibrace, režim Nerušit       |          | •                      | Vypnuto. Klepnutím ochranu za                             | apnete.     |  | Přejetí prstem<br>Aktuální zámek obrazovky |    |
| =    | Úložiště                                        |          | କ                      | Najdi moje zařízení<br>V zařízení není žádný účet Goo     | gle         |  | Gesto                                      |    |
| ô    | Zabezpečení a poloha<br>Zámek obrazovky         |          | ۵                      | Aktualizace zabezpečení<br>5. července 2018               |             |  | PIN                                        |    |
|      | Uživatelé a účty<br>Aktuální uživatel: Vlastník |          |                        | Zabezpečení zařízení<br>Zámek obrazovky<br>Přejetí prstem | ٥           |  | Heslo                                      |    |
| ŧ    | Usnadnění<br>Čtečky obrazovky, zobrazení, ovlád | lací prv |                        | Předvolby obrazovky uzam<br>Zobrazit veškerý obsah oznám  | čení<br>ení |  |                                            |    |
| 3    | Google<br>Služby a předvolby                    |          |                        | Smart Lock<br>Před použitím nejdříve nastavt              | e zámek     |  |                                            |    |
| Ð    | Systém<br>Jazyky, čas, zálohování, aktualizac   | e        |                        | Only on the second second                                 |             |  |                                            |    |
|      |                                                 | 1        |                        |                                                           |             |  | ⊲ ○                                        |    |

1. V menu stisknete ikonu Nastavení.

| Nastavení.                                                                                                    | Zabezpečení a poloha.                                  | obrazovky.                                                                                                    |
|----------------------------------------------------------------------------------------------------|--------------------------------------------------------|----------------------------------------------------------------------------------------------------|
| Bezpečné spuštění<br>Toto zařízení můžete dále ochránit tím, že                                                                                                    | Vyberte gesto                                          | Oznámení<br>Jak chcete zobrazovat oznámení, když                                                                                                    |
| před jeho spuštěním bude požadováno<br>gesto. Před spuštěním zařízení nemůže<br>přijímat hovory, zprávy ani oznámení,<br>včetně budiků.<br>Tato funkce pomáhá chránit data ve<br>ztracených nebo ukradených zařízeních.<br>Má být před spuštěním zařízení<br>vyžadováno gesto? | Nové gesto pro odemknutí                               | <ul> <li>bude zařízení zamknuto?</li> <li>Zobrazit veškerý obsah oznámení</li> <li>Skrýt citlivý obsah oznámení</li> <li>Oznámení vůbec nezobrazovat</li> </ul> |
| NE AND                                                                                                    | • • • • • • • • • • • • • • • • • • •                  | ноточо                                                                                                    |
| <b>5.</b> Poté zvolíte zabezpečení telefonu.                                                                                                    | <b>6.</b> Dále stačí dvakrát za sebou nakreslit vzor a | 7. Nakonec si zvolíte jaká<br>oznámení chcete                                                                                                    |

stisknout tlačítko

POTVRDIT.

oznámení chcete zobrazovat na zamčené obrazovce a ťuknete na HOTOVO.

### Reset přístroje do továrního nastavení

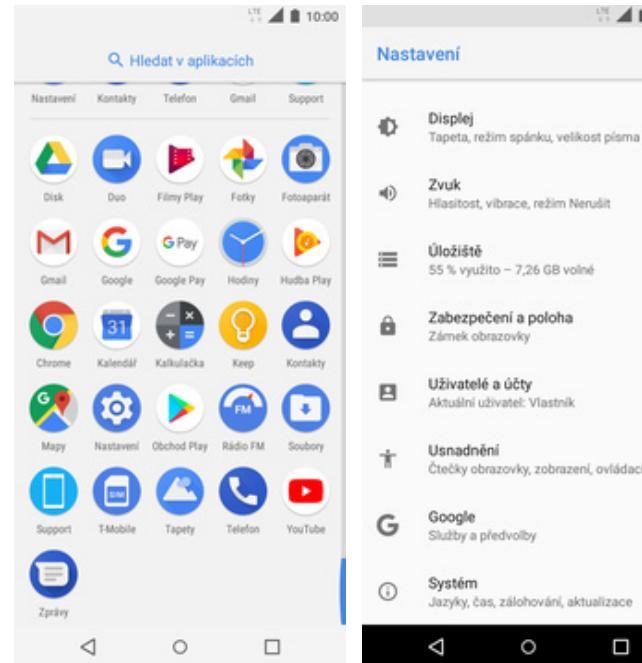

Čtečky obrazovky, zobrazení, ovládací prv... TA-1057 Služby a předvolby ování, aktualizace zyky, čas, zálo 0 Δ 2. Vyberete možnost

Systém.

10:00

9

~

۲

0

۵

Systém

Datum a čas

Záloha

Vyp.

Jazyky a zadávání

Aktualizace systému

GMT+02:00 Středoevropský letní čas

1. V menu stisknete ikonu Nastavení.

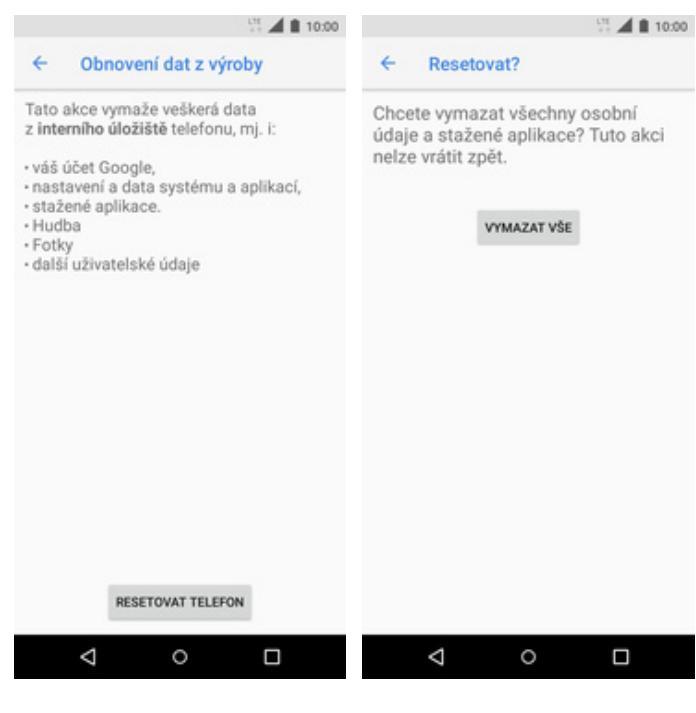

- 5. Stisknete tlačítko RESETOVAT TELEFON.
- 6. Nakonec vše potvrdíte stisknutím tlačítka VYMAZAT VŠE.

### **Aplikace**

÷ Aktualizováno na Android 8.0.0 0 Resetovat Vlastnik 0 Certifikace Informace o telefonu 0 0

10:00

÷

Resetovat

Resetovat DRM

Odstraní všechny licence DRM

Resetování nastavení sitě

Obnovit předvolby aplikací

na data budou

Obnovení dat z výroby

Interní úložiště a všeci vymazána

3. Zvolíte Resetovat.

4. Ťuknete na Obnovení dat z výroby.

0

⊲

### Založení účtu a stažení aplikace

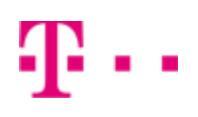

|           | Q Hie          | edat v aplil        | kacich       | 10:00      |
|-----------|----------------|---------------------|--------------|------------|
| Nastavení | Kontakty       | Telefon             | Gnall        | Support    |
| Disk      | C)<br>Duo      | Einy Play           | Fotky        | Fotoaparát |
| M<br>Gnal | G              | G Pay<br>Google Pay | Hoday        | Hudba Play |
| Chrome    | 31<br>Kalendář | Kalkulačka          | ()<br>Keep   | Rontakty   |
| Mapy      | Nastaveni      | Obchod Play         | Rádio FM     | Scubory    |
| Support   | T-Mobile       | C Tapety            | C<br>Telefon | VouTube    |
| Zprávy    |                |                     |              |            |
|           | ۵              | 0                   |              | 1          |

 V menu stisknete ikonu Obchod Play a dále postupujte podle video návodu, který naleznete zde.

### Ostatní nastavení

### Změna pozadí displeje

|           |           |              | 1.7E     | 10:00      |      |                                         | 1 H I                  | 10:00 |   |                                                             | 10:00             |              | UR 10:00                     |
|-----------|-----------|--------------|----------|------------|------|-----------------------------------------|------------------------|-------|---|-------------------------------------------------------------|-------------------|--------------|------------------------------|
|           | Ф. Н      | edat v aplii | kacich   |            | Nast | avení                                   |                        | ۹     | ÷ | Displej                                                     |                   | Tapety       |                              |
| Nastavení | Kontakty  | Telefon      | Gnall    | Support    | •    | Siť a internet<br>Wi-Fi, mobilní data,  | využití dat, sdílení d | jat   |   | Úroveň jasu                                                 |                   |              | Aktuálně nastaveno<br>Taneta |
| Oisk      | Duo       | Einy Play    | Fetky    | Fotosparát | []   | Připojená zaříze<br>Bluetooth, Cast, NF | ní<br>C                |       |   | Adaptivní jas<br>Optimalizace úrovně jas<br>okolního světla | u podle 👘         |              |                              |
| Μ         | G         | G Pay        | 9        | <b>(</b>   |      | Aplikace a oznár<br>Oprávnění, výchozí  | není<br>aplikace       |       |   | Tapeta                                                      |                   |              |                              |
| Cruil     | Google    | Google Pay   | Hodiny   | Hudba Play |      | Baterie<br>100 %                        |                        |       |   | Režim spánku<br>Doba nečinnosti: 5 minut                    |                   | Výběr tapety |                              |
| Chrome    | Kalendář  | Kalkulačka   | Keep     | Kontakty   | ø    | Displej<br>Tapeta, režim spán           | ku, velikost písma     |       | ~ | Rozšířená nastavení<br>Otočení zalizení, Velikos            | t pisma, Zobrazov |              | Recipies                     |
| Mapy      | Nastaveni | Obchod Play  | Rádio FM | Soubory    | 4)   | Zvuk<br>Hlasitost, vibrace, r           | ežim Nerušit           |       |   |                                                             |                   |              |                              |
| Support   | T-Mobile  | Tapety       | Telefon  | YouTube    | =    | Úložiště<br>55 % využito – 7,26         | 5 GB volné             |       |   |                                                             |                   |              | - Martin                     |
| Zprávy    |           |              |          |            | Ô    | Zabezpečení a p<br>Zámek obrazovky      | oloha                  |       |   |                                                             |                   | Moje fotky   | Tapety v zařízení            |
| <         | ۵         | 0            | (        |            |      | ⊲ 0                                     |                        |       |   | ♦ 0                                                         |                   | ⊲            | 0 🗆                          |

1. V menu stisknete ikonu Nastavení.

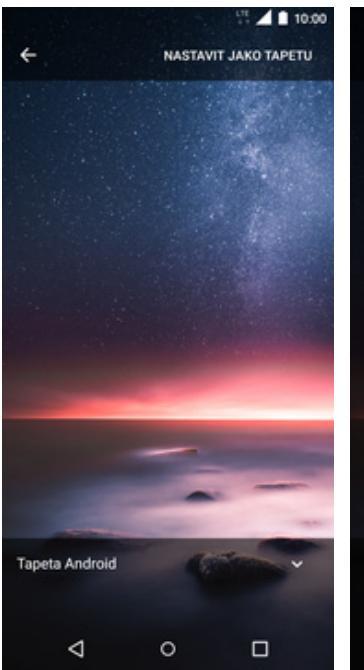

**5.** Po výběru tapety ťuknete na *Nastavit jako tapetu.*  **2.** Vyberete možnost *Displej*.

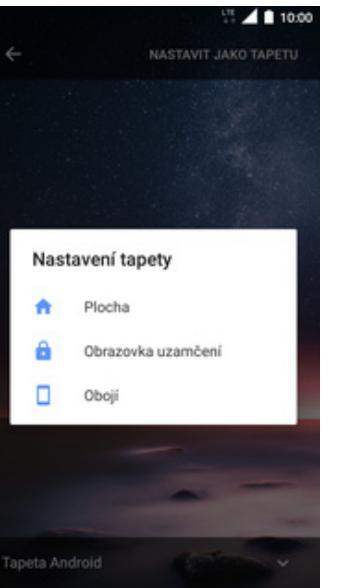

6. Nakonec si zvolíte, kde všude se má tapeta změnit.

0

 $\triangleleft$ 

- 3. Zvolíte Tapeta.
- **4.** Zde si vyberete tapetu, která se vám líbí.

. . .

### Přidání ikony na plochu

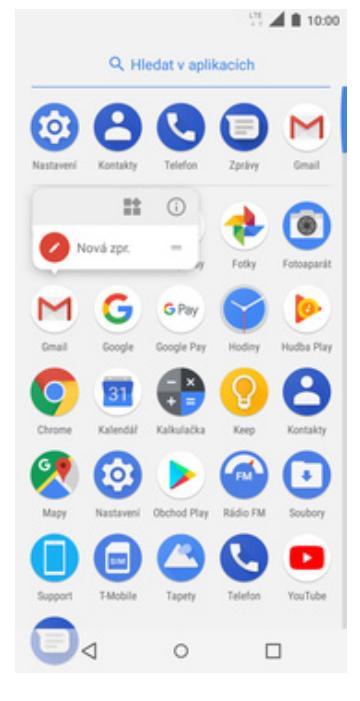

 V menu vyberete aplikaci, kterou chcete mít k dispozici na úvodní obrazovce. Chvilku na ní podržíte prst a pohnete s ní.

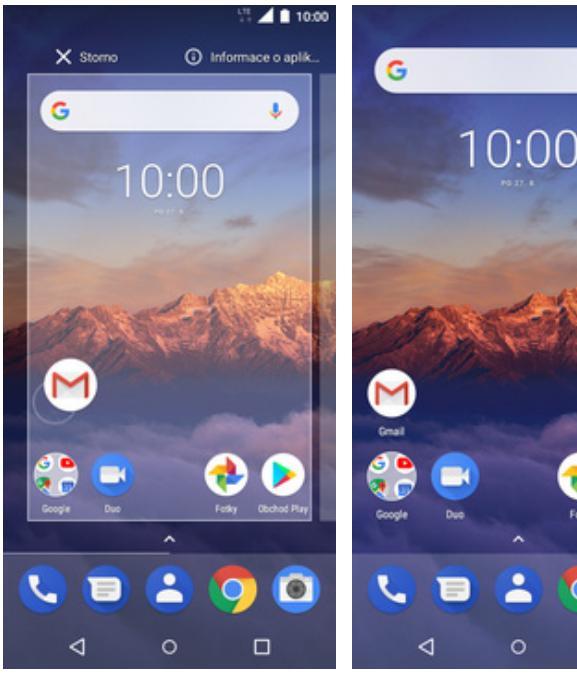

- 2. Telefon vás přenese na úvodní obrazovku.
- Celou akci dokončíte tím, že ikonu přestanete držet.

10:00

J

.

### Odebrání ikony z plochy

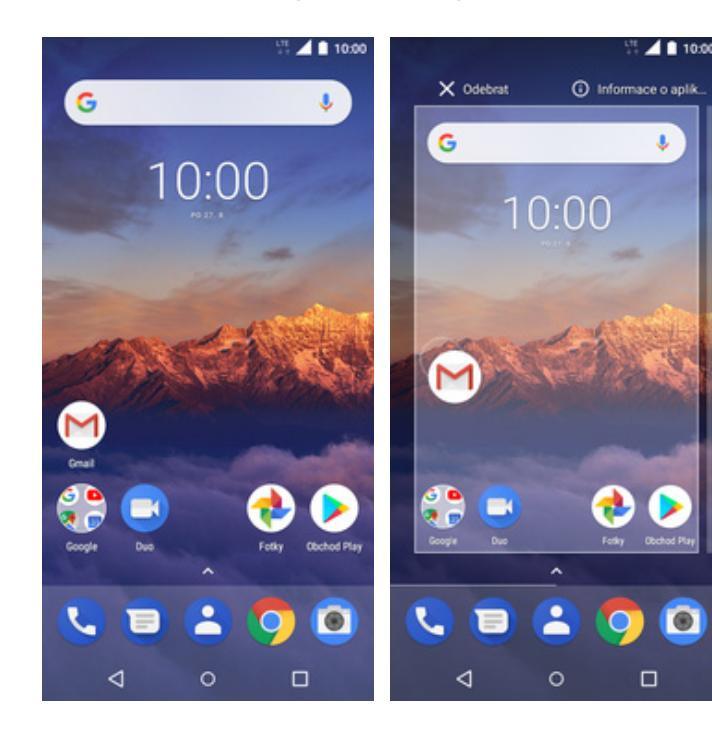

- Přidržíte prst na ikoně, kterou chcete odebrat z plochy.
- Po chvíli s ní můžete volně pohybovat. Odstraníte jí přetažením na nápis Odebrat.

### Zapnutí Bluetooth a párování zařízení

|                 | Q HI      | edat v aplil     | kacich   | 10:00      |
|-----------------|-----------|------------------|----------|------------|
| Nastavení       | Kontakty  | Telefon          | Gmail    | Support    |
| ۵               |           |                  | ٠        | $\bigcirc$ |
| Disk            | Duo       | Filmy Play       | Fotky    | Fotoaparát |
| Μ               | G         | G Pay            | Ŷ        | <b>(</b>   |
| Gmail           | Google    | Google Pay       | Hodiny   | Hudba Play |
| 0               | 31        | •                | 0        | 8          |
| Chrome          | Kalendář  | Kalkulačka       | Кеер     | Kontakty   |
| 2               | 0         | $\triangleright$ |          | $\odot$    |
| Мару            | Nastaveni | Obchod Play      | Rádio FM | Soubory    |
|                 |           | 0                | C        |            |
| Support         | T-Mobile  | Tapety           | Telefon  | YouTube    |
| Zprávy          |           |                  |          |            |
| $\triangleleft$ |           | 0                |          |            |

|                  | LTE 📶 🗎 10:00                                                   |   | 10:00                                                                 |                                                                                                 | 10:00                                       |
|------------------|-----------------------------------------------------------------|---|-----------------------------------------------------------------------|-------------------------------------------------------------------------------------------------|---------------------------------------------|
| Nast             | avení Q                                                         | ÷ | Připojená zařízení                                                    | ← Bluetooth                                                                                     | 1                                           |
| ٠                | Siť a internet<br>Wi-Fi, mobilní data, využití dat, sdílení dat | * | Bluetooth<br>Neviditelné ostatním zařízením                           | Vyp.                                                                                            |                                             |
| [ <sub>0</sub> 0 | Připojená zařízení<br>Bluetooth, Cast, NFC                      | 2 | Odeslat<br>Nepřipojeno                                                |                                                                                                 |                                             |
|                  | Aplikace a oznámení<br>Oprávnění, výchozí aplikace              | ۵ | NFC<br>Pavolit výměnu dat, když se<br>telefon dotkne jiného zařízení  |                                                                                                 |                                             |
|                  | Baterie<br>100 %                                                | ÷ | Android Beam<br>Pfenos obsahu aplikace přes NFC je připraven          | Když je zapnuta funkce B<br>může zařízení komunikov                                             | luetooth,<br>at s ostatními                 |
| Ø                | Displej<br>Tapeta, režim spánku, velikost písma                 | ÷ | Rozšířené nastavení NFC<br>Konfigurovat nastavení NFC pro režim karty | zařízeními Bluetooth v ok<br>Systémové aplikace a služby mo<br>přesnosti určování polohy neustá | olí.<br>hou kvůli zvýšení<br>ile vyhledávat |
| •                | Zvuk<br>Hilasitost, vibrace, režim Nerušit                      | ψ | USB<br>Nepřipojeno                                                    | zařízení Bluetooth. Toto chování<br>nastavení vyhledávání.                                      | müžete zménit v                             |
| ≡                | Úložiště<br>55 % využito – 7,26 GB volné                        | • | Tisk<br>Je zaprutá 1 tisková služba                                   |                                                                                                 |                                             |
| ô                | Zabezpečení a poloha<br>Zámek obrazovky                         |   |                                                                       |                                                                                                 |                                             |
|                  | ⊲ ○                                                             |   | < ○ □                                                                 |                                                                                                 |                                             |

- 1. V menu stisknete ikonu *Nastavení*.
- **2.** Ťuknete na *Připojená zařízení*.
- **3.** Vyberete možnost *Bluetooth*.
- Bluetooth zapnete/vypnete stisknutím vypínače v horní liště.

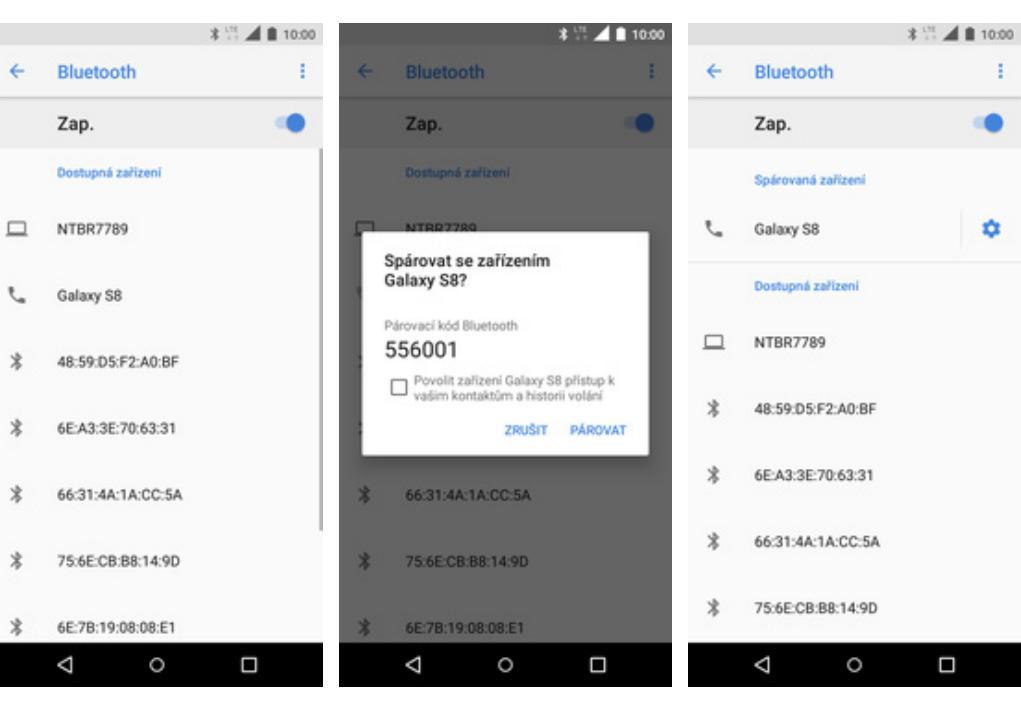

- Telefon začne automaticky vyhledávat okolní zařízení. Ťuknutím na vybraný přístroj odešlete požadavek pro spárování.
- **6.** Požadavek musí oba dva přístroje potvrdit ťuknutím na *PÁROVAT*.

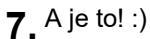

### Odeslání obrázku pomocí Bluetooth

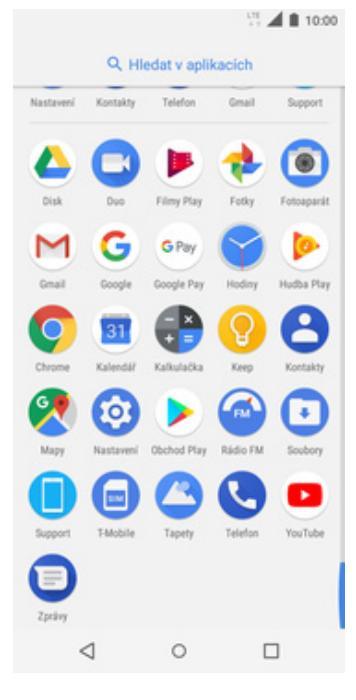

**1.** V menu stisknete ikonu *Fotky*.

|      | 1                     | 10:00 |
|------|-----------------------|-------|
| Vybe | rte zařízení Bluetoot | h i   |
| e.   | Galaxy S8             |       |
|      | NTBR7789              |       |
| e.   | 94:65:2D:D7:BE:AC     |       |
|      |                       |       |
|      |                       |       |
|      |                       |       |
|      |                       |       |
|      |                       |       |
|      |                       |       |

 Váš telefon začne vyhledávat okolní zařízení se zapnutým Bluetooth. Vyberete jedno z nich a obrázek se začne odesílat.

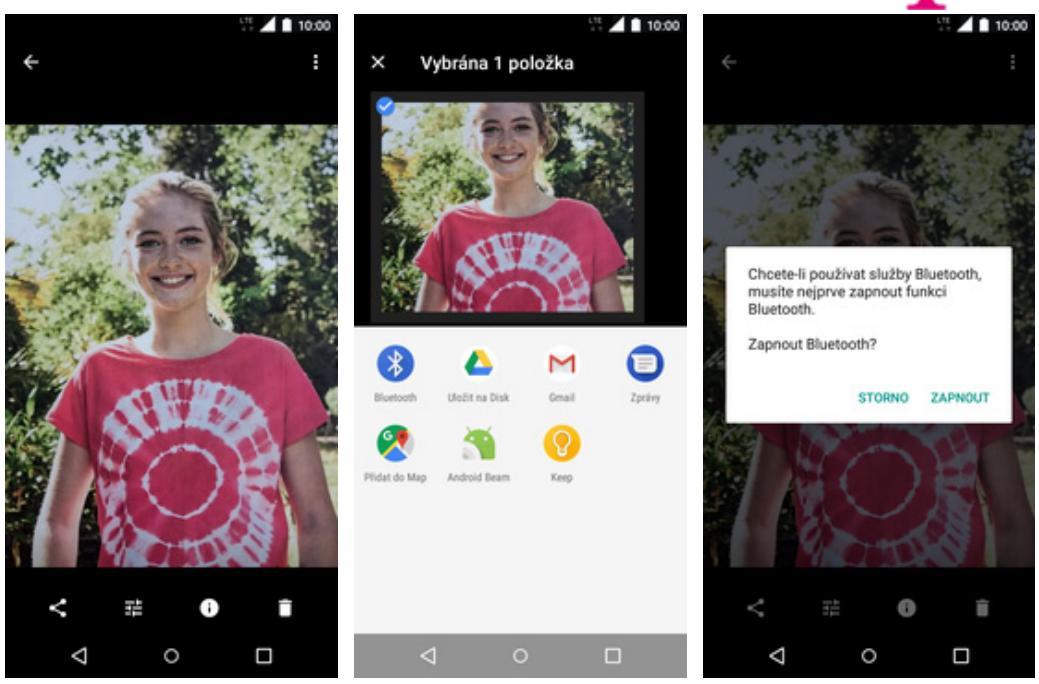

- **2.** Vyberete obrázek, který chcete odeslat a ťuknete na *Sdílet*.
- **3.** Zvolíte *Bluetooth*.
- **4.** Pokud nemáte zapnuté Bluetooth, tak ho potvrďte tlačítkem *ZAPNOUT*.

### **Budík**

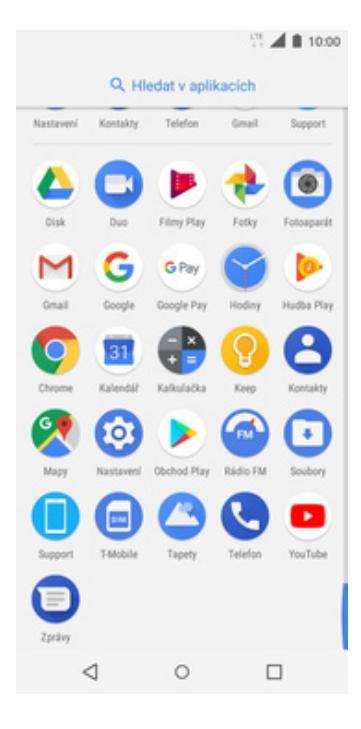

1. V menu stisknete ikonu Hodiny.

|            |                       | t            | J 🗤 🖌 🖿     | 10:00 |
|------------|-----------------------|--------------|-------------|-------|
| ල<br>subik | ()<br>HODINY          | X<br>Casovač | Ö<br>stopky | :     |
| 7:0        | )()                   |              |             | •     |
| L Výr      | chozí (Nokia<br>pisek | Alarm_Clo.   | Vibr        | ace   |
| 📋 Sm       | azət                  |              |             | ^     |
| 8:3<br>    | 30<br>et, psi         |              | •           | •     |
| 9:0        | )0                    |              | •           |       |
| <          | ۵                     | 0            |             |       |

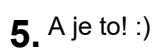

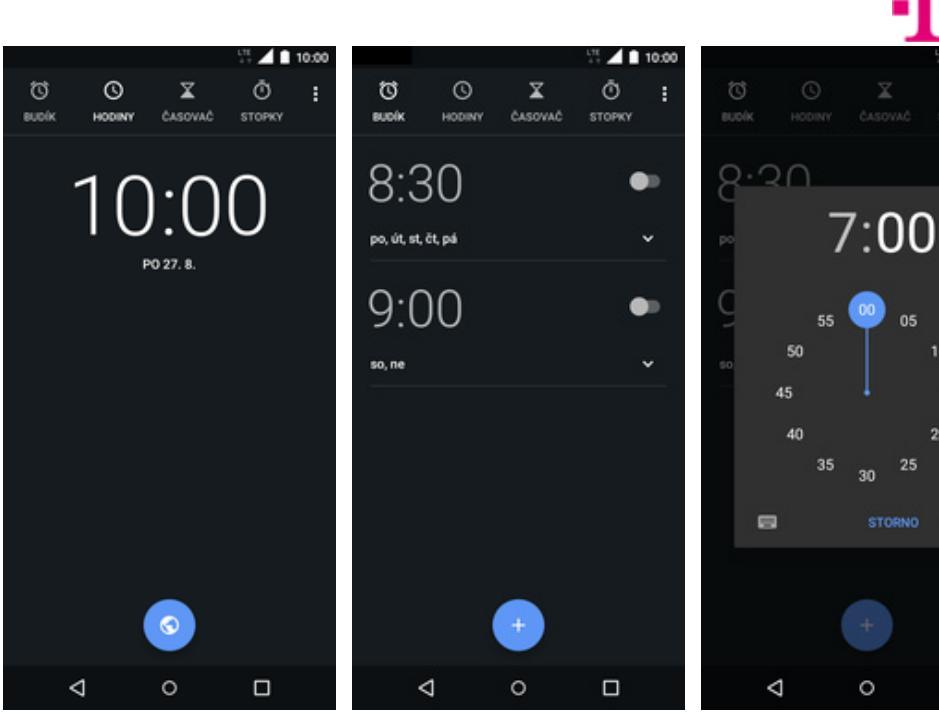

- 2. Vyberete možnost BUDÍK.
- 3. Nový budík přidáte stisknutím tlačítka se symbolem +.
- **4.** Nastavíte čas buzení a ťuknete na *OK*.

0

05

30

### Pevná volba

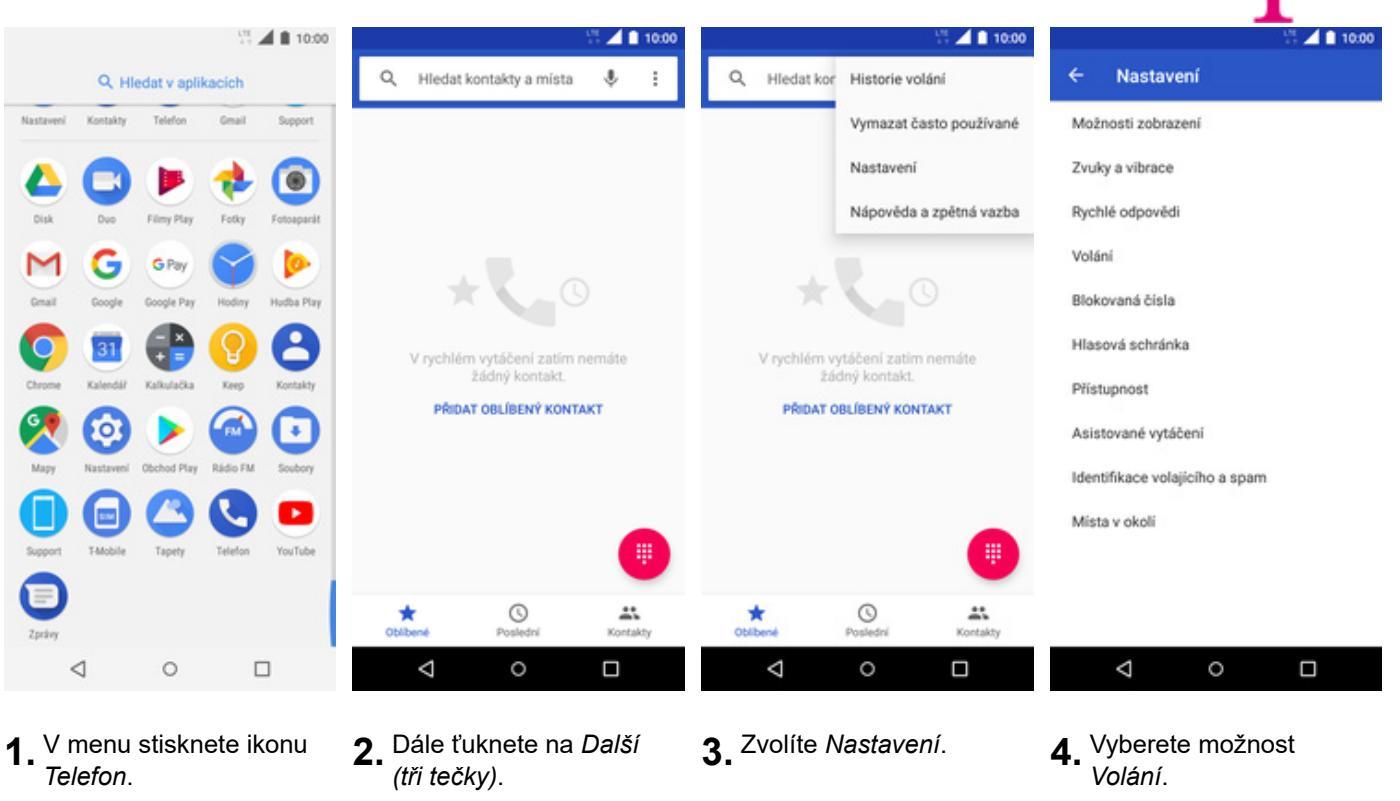

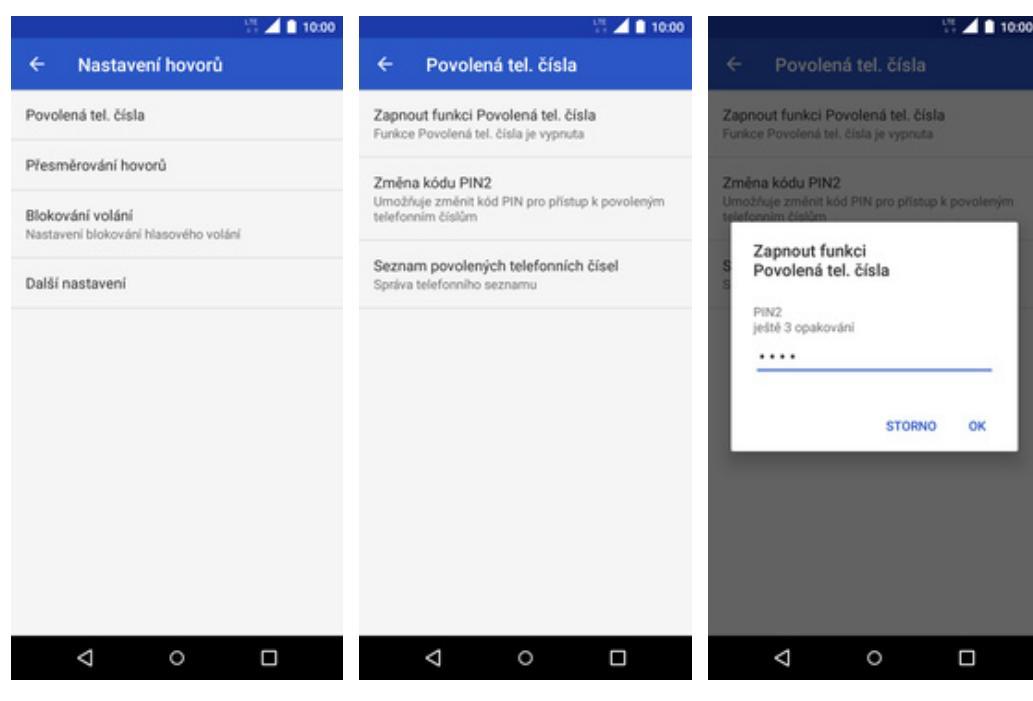

- **5.** Zvolíte Povolená tel. čísla.
- Poté vyberete Zapnout funkci Povolená tel. čísla.
- 7. Nakonec zadáte PIN2.

### Nastav. kontaktů v seznamu pevné volby

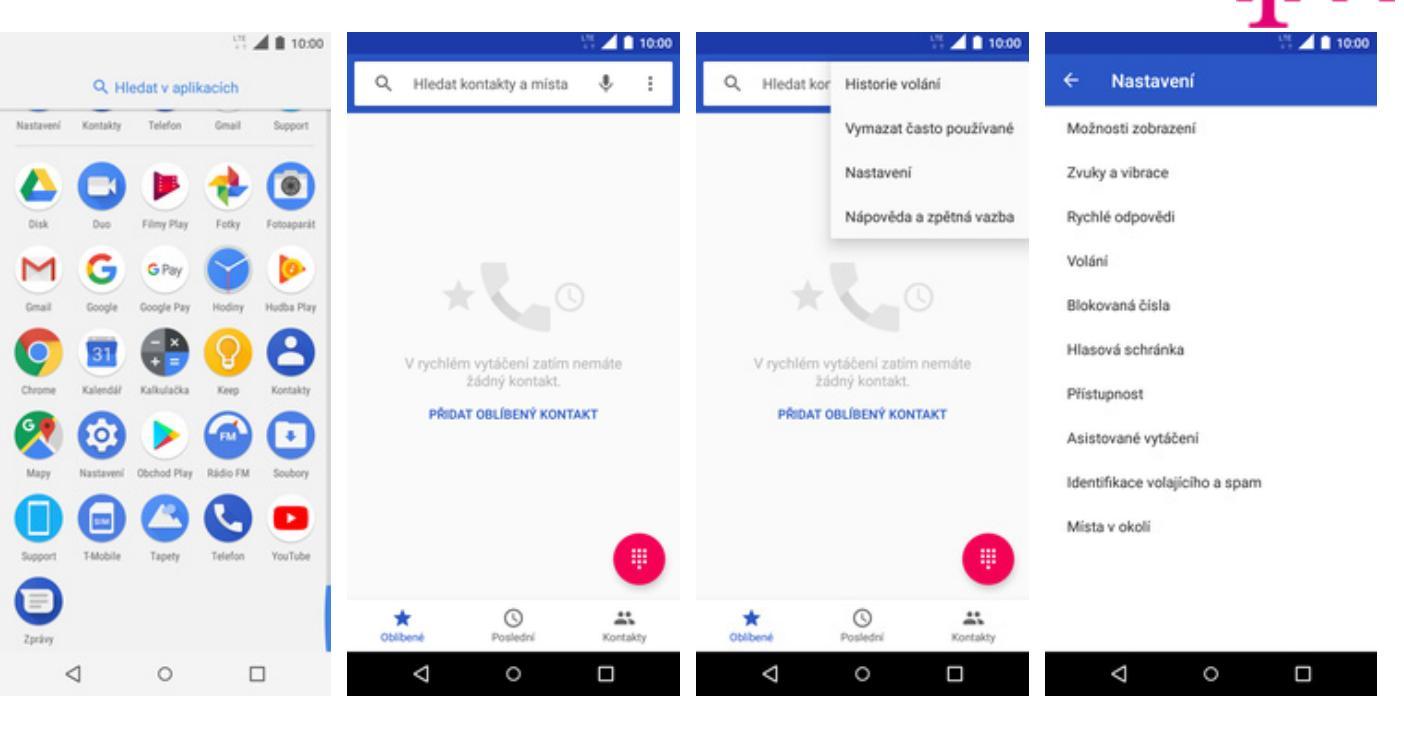

**1.** V menu stisknete ikonu *Telefon*.

2. Dále ťuknete na *Další* (*tři tečky*).

čísel.

#### **3.** Zvolíte Nastavení.

**4.** Vyberete možnost *Volání*.

| iii 🔟 🗋 10:00                                            | 10:00                                                                       | 10:00                               | 10:00 🖬 🔟 10:00                            |  |
|----------------------------------------------------------|-----------------------------------------------------------------------------|-------------------------------------|--------------------------------------------|--|
| ← Nastavení hovorů                                       | ← Povolená tel. čísla                                                       | ← Seznam povolených tel :           | ← Seznam p Přidat kontakt                  |  |
| Povolená tel. čísla                                      | Vypnout funkci Povolená tel. čísla<br>Funkce Povolená tel. čísla je zapnuta |                                     |                                            |  |
| Přesměrování hovorů                                      | Změna kódu PIN2                                                             |                                     |                                            |  |
| Blokování volání<br>Nastavení blokování hlasového volání | Umožňuje změnit kód PIN pro přístup k povoleným<br>telefonním číslům        |                                     |                                            |  |
| Další nastavení                                          | Seznam povolených telefonních čísel<br>Správa telefonního seznamu           |                                     |                                            |  |
|                                                          |                                                                             |                                     |                                            |  |
|                                                          |                                                                             | Na SIM karte nejsou zadne kontakty. | Na SIM karte nejsou zadne kontakty.        |  |
|                                                          |                                                                             |                                     |                                            |  |
|                                                          |                                                                             |                                     |                                            |  |
|                                                          |                                                                             |                                     |                                            |  |
|                                                          |                                                                             |                                     |                                            |  |
| ⊲ ○                                                      | < ○ □                                                                       | < ○ □                               | < ○ □                                      |  |
| <ul> <li>Zvolíte Povolená tel</li> </ul>                 | <ul> <li>Dále vyberete Seznam</li> </ul>                                    | ■ Potá ťuknete na Dalčí             | <ul> <li>Zvolíte Přidat kontakt</li> </ul> |  |
| čísla.                                                   | b. povolených telefonních                                                   | ( <i>tři tečky</i> ).               |                                            |  |

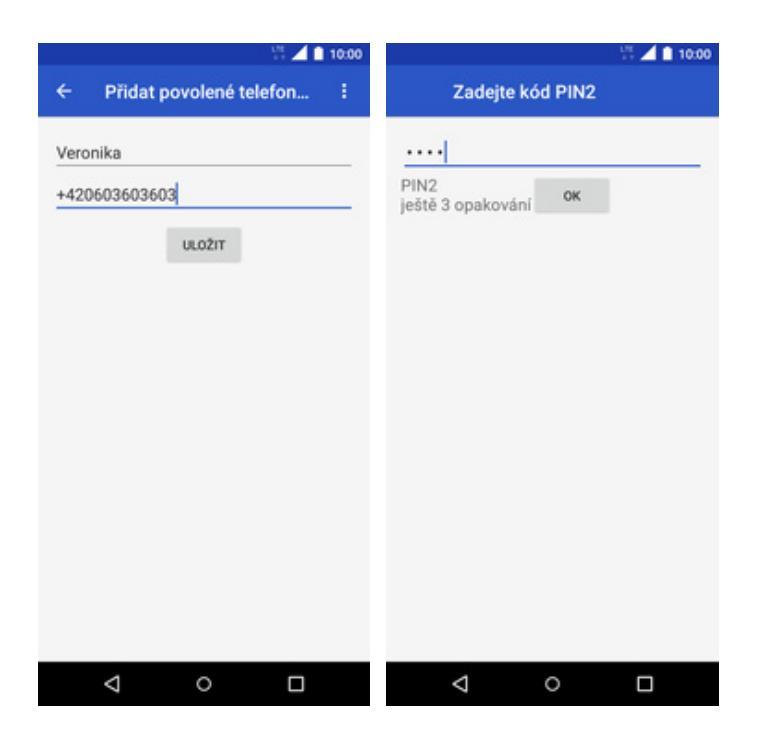

- **9.** Vyplníte požadované údaje a stisknete tlačítko *ULOŽIT*.
- **10.** Nakonec zadáte PIN2.

**·** • •

### Identifikace volajícího (CLIP/CLIR)

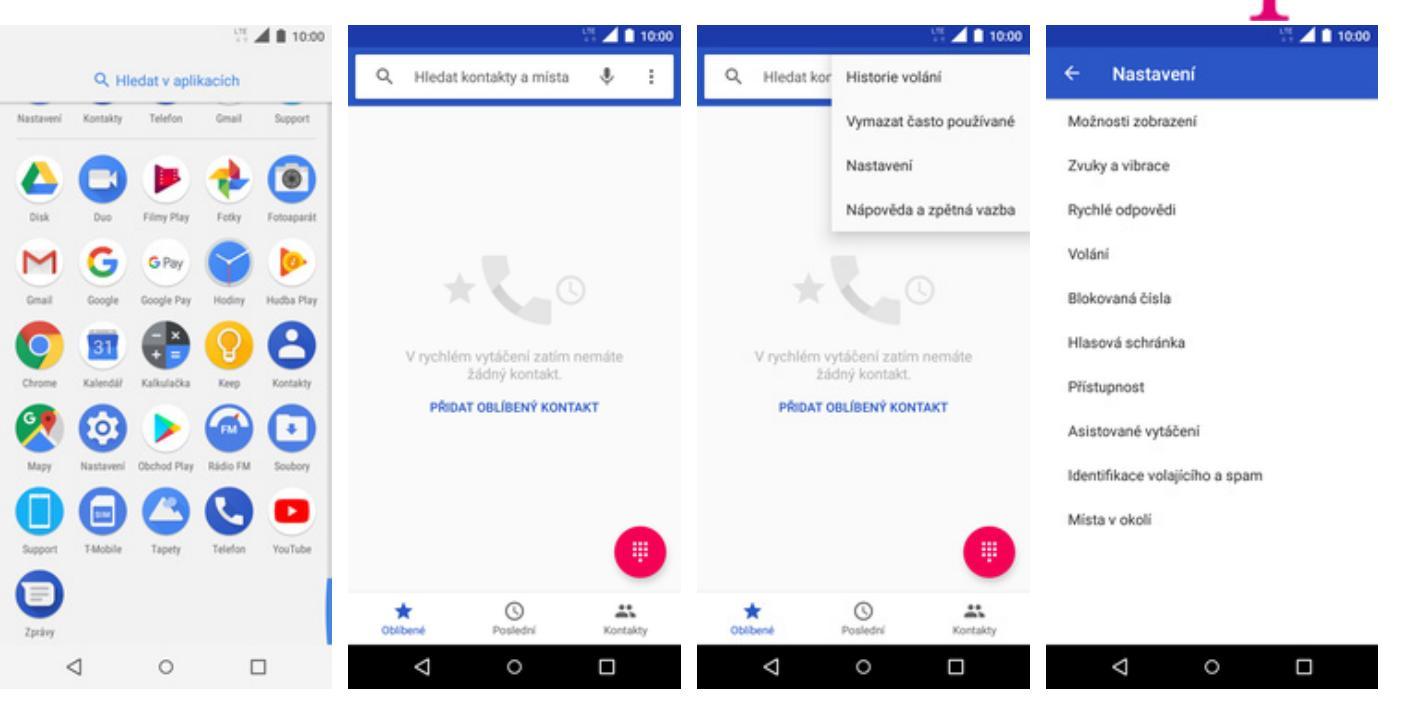

- **1.** V menu stisknete ikonu *Telefon*.
- **2.** Dále ťuknete na *Další* (*tři tečky*).

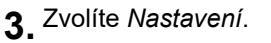

**4.** Vyberete možnost *Volání*.

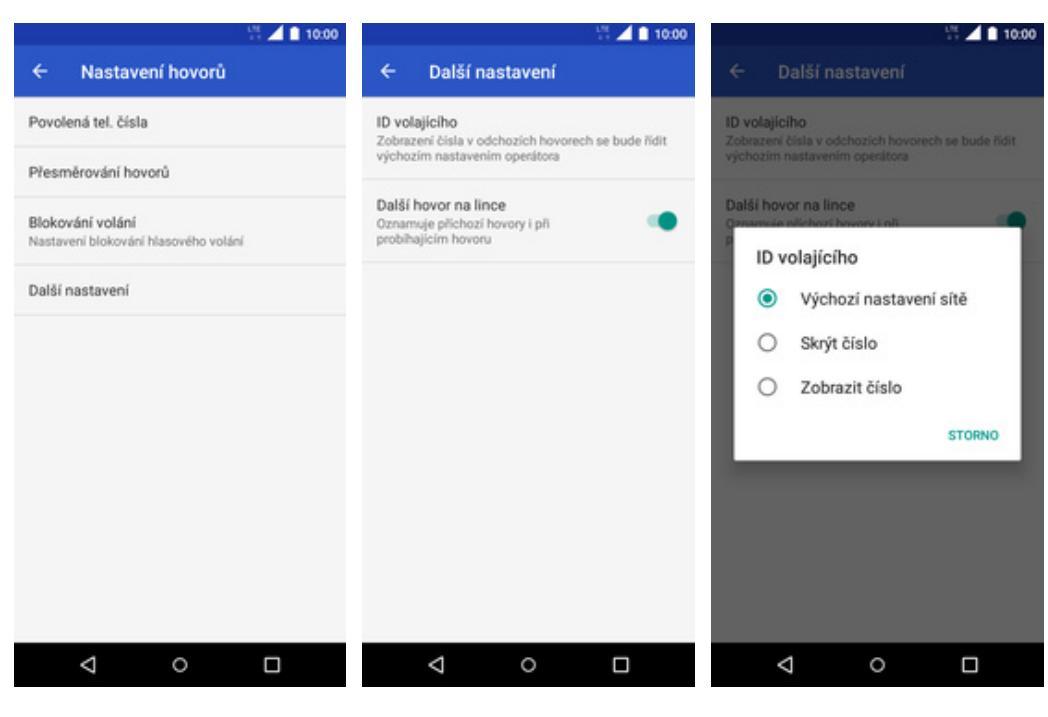

- **5.** Poté zvolíte Další nastavení.
- 6. Vyberete ID volajícího.
- Nakonec vyberete jednu z možností. Doporučujeme vybrat Výchozí nastavení sítě